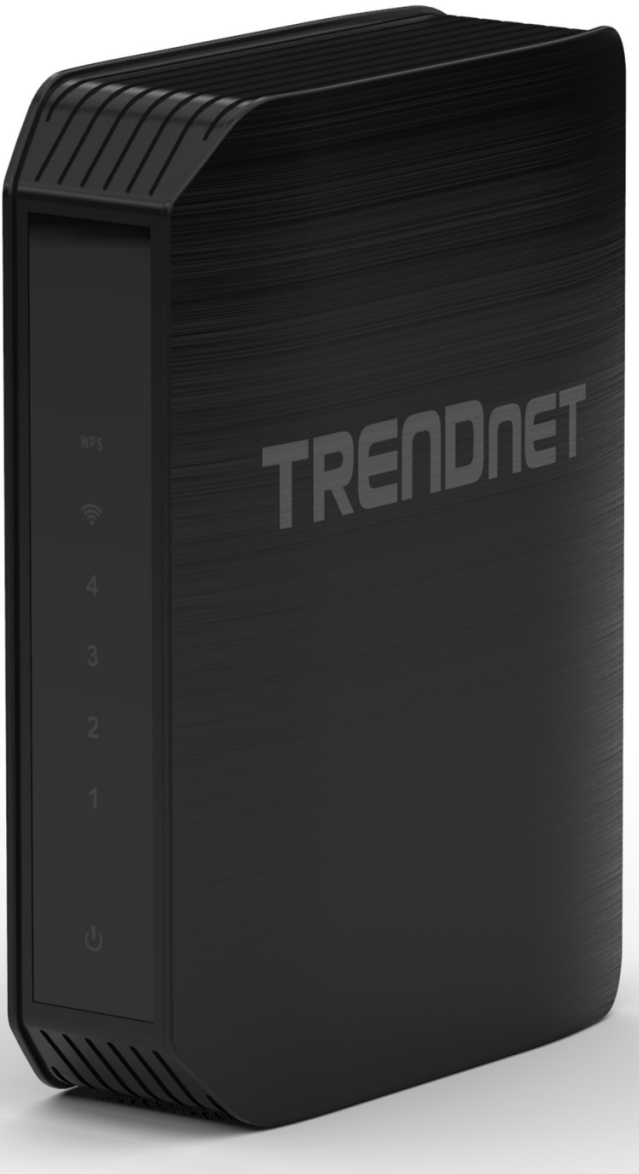

TEW-750DAP User's Guide

# **Table of Contents**

| C |    | st. | ~  | to  |
|---|----|-----|----|-----|
|   | UI | 10  | eı | 115 |

| Product Overview                                           |
|------------------------------------------------------------|
| Package Contents2                                          |
| Features2                                                  |
| Product Hardware Features3                                 |
| Installation 4                                             |
| Wireless Performance Considerations4                       |
| Hardware Installation5                                     |
| Configuration5                                             |
| Log in the Web-based Management5                           |
| Main > Wizard6                                             |
| Main > LAN7                                                |
| LAN Connection Type – Static IP8                           |
| Main > Password9                                           |
| Main > Time10                                              |
| Main > IPv611                                              |
| IPv6 Connection Type – Static IPv611                       |
| IPv6 Connection Type – Auto-configuration (SLAAC/DHCPv6)12 |
| IPv6 Connection Type – Link-local Only12                   |
| Wireless > Basic12                                         |
| Wireless Network Settings – 2.4GHz Band13                  |
| Wireless Mode – WDS14                                      |
| Wireless Mode – WDS+AP14                                   |
| Wireless Security Mode14                                   |
| Wireless Security Mode – None14                            |
| Wireless Security Mode – WEP15                             |
| Wireless Security Mode – WPA-Personal15                    |
| Wireless Security Mode – WPA-Enterprise16                  |

| Wireless Network Settings – 5GHz Band | 17 |
|---------------------------------------|----|
| Wireless Mode – WDS                   | 17 |
| Wireless Mode – WDS+AP                | 17 |
| Wireless Security Mode – None         | 18 |
| Wireless Security Mode – WEP          | 18 |
| Wireless Security Mode – WPA-Personal | 18 |
| Wireless > Advanced                   | 19 |
| Wireless > Wi-Fi Protected Setup      | 19 |
| Status > Device Information           | 22 |
| Status > Log                          | 23 |
| Status > Statistic                    | 23 |
| Status > Wireless                     | 24 |
| Status > IPv6                         | 24 |
| Access > MAC Filters                  | 25 |
| Access > Guest Zone                   | 26 |
| Access > Advanced Network             | 26 |
| Tools > Restart                       | 27 |
| Tools > Firmware                      | 27 |
| Tools > Ping Test                     | 28 |
| Tools > Email Settings                | 28 |
| Tools > Syslog                        | 29 |
| Tools > Schedules                     | 29 |
| Networking Basics                     | 30 |
| Wireless Basics                       | 31 |
| Wireless Security                     | 32 |
| Technical Specifications              |    |
|                                       |    |

# **Product Overview**

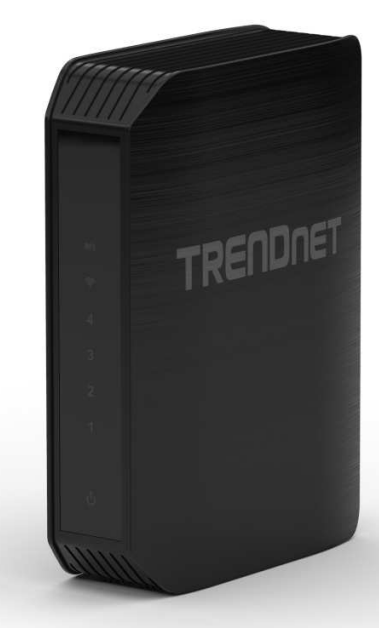

# Package Contents

The package includes:

- TEW-750DAP Wireless Access Point (AP)
- CD-ROM (Utility & User's Guide)
- Multi-language Quick Installation Guide
- Network cable (1.5m / 5ft)
- Power adapter (DC12V, 1A)

If any package contents are missing or damaged, please contact the retail store, online retailer, or reseller/distributor that the item was purchased.

# **Features**

TRENDnet TEW-750DAP Dual Band Wireless AP produces the ultimate wireless experience with up to 300Mbps for the 802.11n wireless connection.

- 4 x 10/100Mbps Auto-MDIX LAN ports
- 1 x Wi-Fi Protected Setup (WPS) button
- On / Off power switch
- Compliant with IEEE 802.11a/b/g
- Compliant with IEEE 802.11n 2.0
- Compliant with IEEE 802.3 and 802.3u
- One touch wireless connection using the WPS button
- Easy setup via Web browser
- User-friendly Setup Wizard

# **Product Hardware Features**

#### **Rear Panel View**

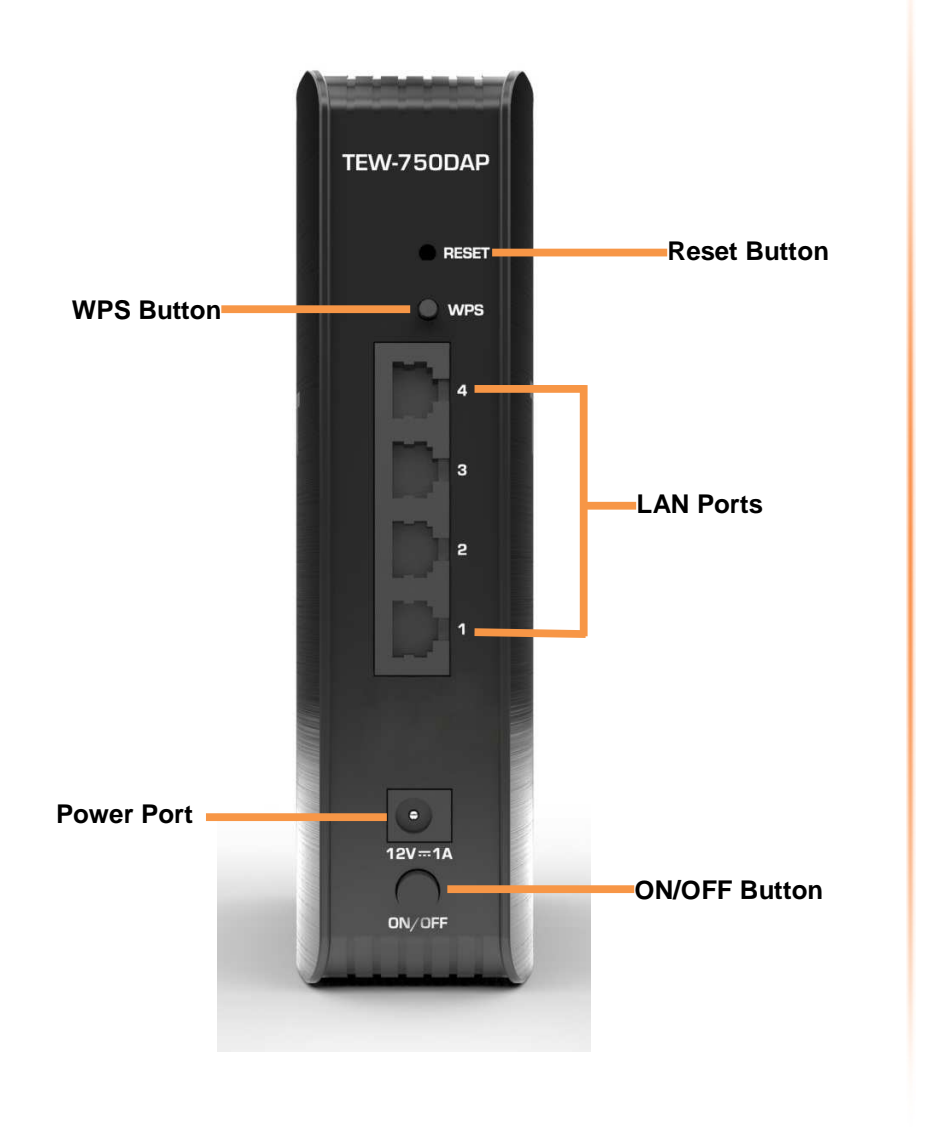

- **Reset Button** Press and hold this button for 10 seconds to reset your AP to default settings.
- WPS Button Push and hold this button for 5 seconds to activate WPS.
- LAN Ports Connect Ethernet cables (also called network cables) from your AP LAN ports to your wired network devices.
- Power Port Connect the included power adapter from your AP power port and to an available power outlet.
   Note: Use only the adapter that came with the AP.
- **ON/OFF Button** Press the button to power on and off.

#### **Front Panel View**

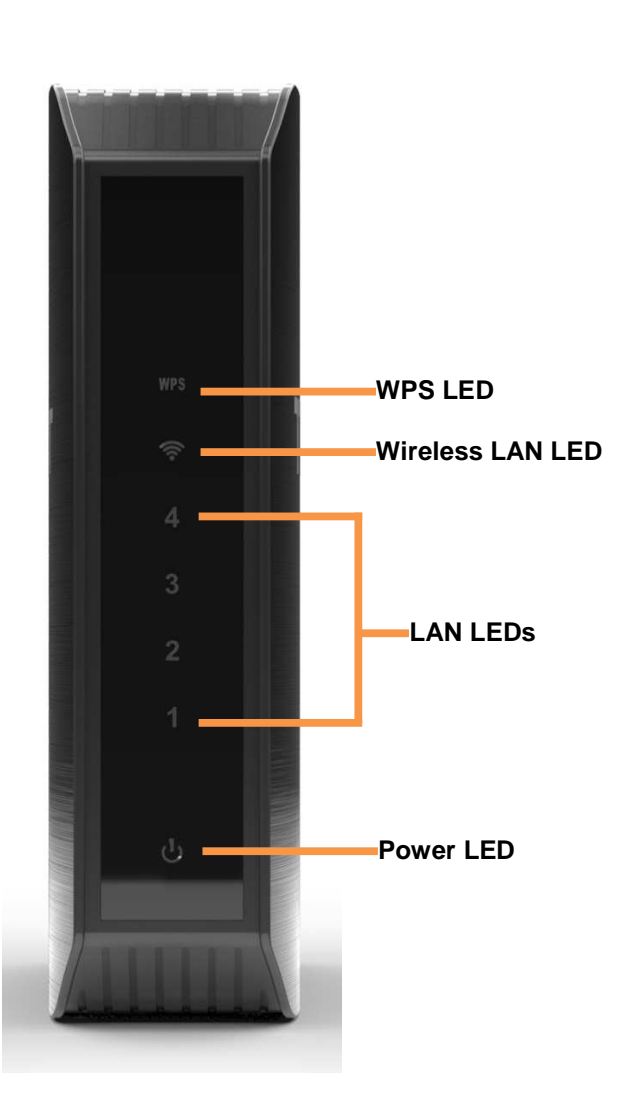

- **WPS LED** This indicator is turned on and blinks when WPS is activated. The LED will turn off automatically once WPS is completed.
- Wireless LAN LED This indicator lights on when the link is established. The indicator blinks when there is data transmission.

- LAN LEDs This indicator lights when there is a connection on the port.
- Power LED This indicator lights on when the AP is powered on.

# Installation

Placement of the AP is very important. Do not place the AP in an enclosed area such as a closet, cabinet, or in the attic or garage.

# **Wireless Performance Considerations**

The wireless AP allows you to access your network using a wireless connection from virtually anywhere within the operating range of your wireless network. However, the number, thickness and location of walls, ceilings, or other objects that the wireless signals must pass through, may limit the range. Typical ranges vary depending on the types of materials and background RF (radio frequency) noise in your home or business. The key to maximizing wireless range is to follow these basic guidelines:

- 1. Keep the number of walls and ceilings between the AP and other network devices to a minimum each wall or ceiling can reduce your adapter's range from 3-90 feet (1-30 meters.) Position your devices so that the number of walls or ceilings is minimized.
- Be aware of the direct line between network devices. A wall that is 1.5 feet thick (.5 meters), at a 45-degree angle appears to be almost 3 feet (1 meter) thick. At a 2-degree angle it looks over 42 feet (14 meters) thick! Position devices so that the signal will travel straight through a wall or ceiling (instead of at an angle) for better reception.
- 3. Building Materials make a difference. A solid metal door or aluminum studs may have a negative effect on range. Try to position access points, wireless APs, and computers so that the signal passes through drywall or open doorways. Materials and objects such as glass, steel, metal, walls with insulation, water (fish tanks), mirrors, file cabinets, brick, and concrete will degrade your wireless signal.
- 4. Keep your product away (at least 3-6 feet or 1-2 meters) from electrical devices or appliances that generate RF noise.
- 5. If you are using 2.4GHz cordless phones or X-10 (wireless products such as ceiling fans, lights, and home security systems), your wireless connection may degrade dramatically or drop completely. Make sure your 2.4GHz phone base is as far away from your wireless devices as possible. The base transmits a signal even if the phone in not in use.

#### TEW-750DAP

### **Hardware Installation**

- 1. Position your AP close to your computer. Place the AP in an open area of your intended work area for better wireless coverage.
- 2. Plug one end of the included blue Ethernet cable that came with your AP into one of the four Ethernet ports on the back of the AP. Plug the other end of this cable into the Ethernet port of your PC.
- 3. Connect the supplied power adapter into the power port on the back of the AP and then plug it into a power outlet or surge protector. Press the power button and verify that the power LED is lit. Allow 1 minute for the AP to boot up.

# Configuration

# Log in the Web-based Management

1. Open your web browser (e.g. Internet Explorer, Firefox, Safari, Chrome, or Opera) and go to <u>http://192.168.10.100</u>. Your AP will prompt you for a user name and password.

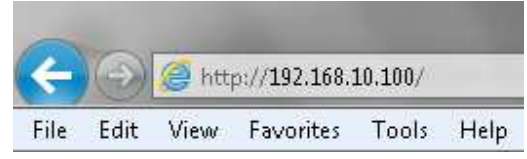

2. When entering the user interface at the first time, the AP requests the user to change the password. It is highly recommended to change to a new password. Enter the new password in the **Password** and **Verify Password** field, and click **Next**. If the user does not change the password, the default password is *admin*.

| Welcome to the Setup Wizard.      |                      |
|-----------------------------------|----------------------|
|                                   | Language : English 💌 |
| Please set and verify a password. |                      |
| Password : •••••                  |                      |
| Verify Password : •••••           |                      |
|                                   |                      |
| Next Cancel                       |                      |
|                                   |                      |
|                                   |                      |

3. The window displays the wireless settings of the AP. The user can print out or write down the information for Wi-Fi settings. Click **Save** to implement the changes and continue.

# Confirm Wi-Fi Settings Below is a detailed summary of your Wi-Fi security settings. Please print this page out or write the information on a piece of paper so that you can configure the correct settings on your Wi-Fi devices. AP IP : AP MAC : 00:14:d1:b1:88:c0 Wi-Fi Network Name (SSID) 2.4GHz : TRENDnet750\_2.4GHz\_0015 Wireless Encryption : WPA-Personal / AUTO Wi-Fi Network Name (SSID) 5GHz : TRENDnet750\_5GHz\_0015 Wireless Encryption : WPA-Personal / AUTO Prev Save Exit

#### 4. The AP is saving the settings.

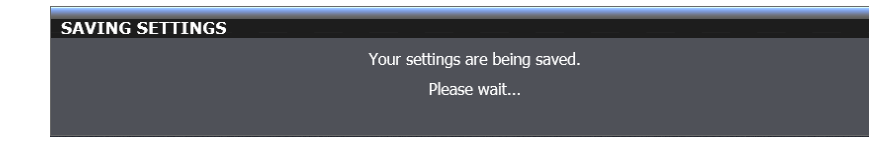

5. After first-time, you will see the following login window when log in the AP. Enter the default user name and password and then click **Login**. If you changed the password in first-time login, enter the new password you set. Default User Name: *admin* 

Default Password: admin

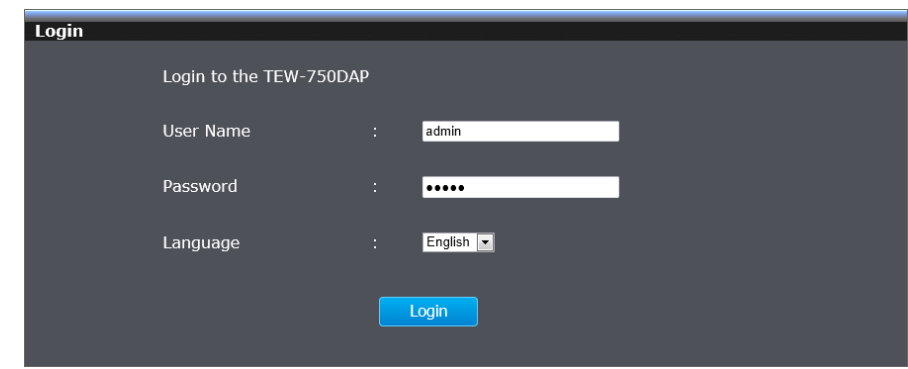

6. The main window appears. You can configure the AP by using the Setup Wizard or detail manual configuration.

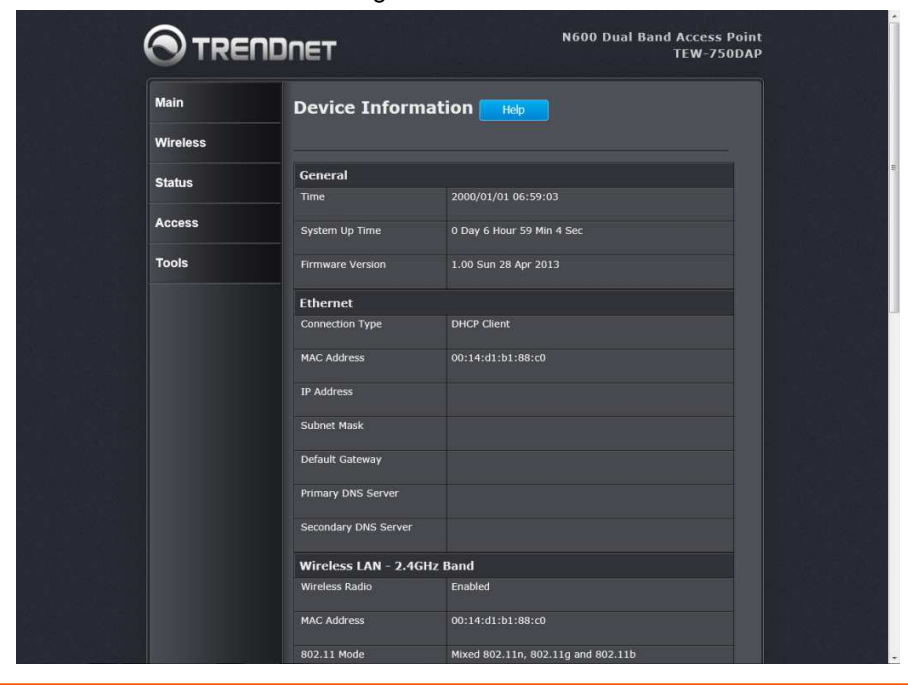

# <u> Main > Wizard</u>

The wizard displays the information of wireless connection. Click **Exit** to finish the configuration.

| confirm Wi-Fi Settings                                                                                                    |
|----------------------------------------------------------------------------------------------------|
| Below is a detailed summary of your Wi-Fi security settings. Please print this page out or write the information on a<br>Diece of paper so that you can configure the correct settings on your Wi-Fi devices. |
| AP IP :                                                                                                    |
| AP MAC : 00:14:d1:b1:88:c0                                                                                                    |
| Wi-Fi Network Name (SSID) 2.4GHz : TRENDnet750_2.4GHz_0015                                                                                                    |
| Wireless Encryption : WPA-Personal / AUTO                                                                                                    |
| Wi-Fi Network Name (SSID) 5GHz : TRENDnet750_5GHz_0015                                                                                                    |
| Wireless Encryption : WPA-Personal / AUTO                                                                                                    |
|                                                                                                    |

© Copyright 2013 TRENDnet. All Rights Reserved.

This window allows you to configure the local network settings and DHCP settings.

| AN Connection Type Choose the mode to be us (Y) LAN Connection is ChOP Server Settings UHCP Server Settings Use this section to configu he computers on your ne inable DHCP Server ChCP IP Address Range Default Subnet Mask Perfault Subnet Mask Perfault Gateway Perfault Wins Perfault DNS ChOP Lease Time                                                                                                    | Save Settings Don't Save Settings<br>ed by the Access Point Dynamic IP (OHCP)  ree the built-in DHCP server to assign IP address to twork.  192.168.10.101 to 199 255.255.0 199 265.255.0 199 265.255.0 199 265.255.0 26 26 26 26 26 26 26 26 26 26 26 26 26                                                                                                    |
|----------------------------------------------------------------------------------------------------|----------------------------------------------------------------------------------------------------|
| AN Connection Type Choose the mode to be us (Y) LAN Connection is ChOP Server Settings USE this section to configu he computers on your ne inable DHCP Server CHCP IP Address Range DHCP IP Address Range Default Subnet Mask Perfault Subnet Mask Perfault Gateway Perfault Wins Perfault DNS ChOP Lease Time                                                                                                    | Save Settings Don't Save Settings<br>ed by the Access Point<br>Dynamic IP (OHCP)<br>are the built-in DHCP server to assign IP address to<br>twork.<br>192.168.10.101 to 199<br>255.255.0<br>199<br>265.255.255.0<br>199<br>265.255.255.0<br>265.255.0<br>265.    |
| AN Connection Type Choose the mode to be us (Y) LAN Connection is ChOP Server Settings USE this section to configu he computers on your ne mable DHCP Server ChCP IP Address Range Perfault Subnet Mask Perfault Gateway Perfault Wins Perfault Wins Perfault DNS ChOP Lease Time Chop Server Chop Lease Time Chop Server Chop Content Chop Content Chap Content Chop Content Cho       | Save Settings Don't Save Settings<br>and by the Access Point<br>Dynamic IP (OHCP)<br>are the built-in DHCP server to assign IP address to<br>twork.<br>192.168.10.101 to 199<br>255.255.0<br>199<br>265.255.0<br>199<br>265.255.0<br>199<br>265.255.0<br>265.255.0<br>265.255 |
| AN Connection Type Choose the mode to be us (4) LAN Connection is Choose the mode to be us (4) LAN Connection is Choose the mode to be us (4) LAN Connection to configu (4) Lease Time Choose the mode to configu (4) Lease Time Choose the mode to configu (4) Lease Time Choose to configu (4) Lease Time Choose to configu (4) Lease Time Choose to configu (4) Lease Time Choose to configu (4) Lease Time Choose to configu (4) Lease Time Choose to configu (4) Lease Time Choose to configu (4) Lease Time Choose to configu (4) Lease Time Choose to configu (4) Lease Time Choose to configu (4) Lease Time Choose to configu (4) Lease Time Choose to configu (4) Lease Time Choose to configu (4) Lease Time Choose Time Choose to configu (4) Lease Time Cho       | sed by the Access Point Dynamic IP (DHCP)  rre the built-in DHCP server to assign IP address to twork.  192.168.10.101 to 199 255.255.0                                                                                                    |
| AN Connection Type Choose the mode to be us ty LAN Connection is UHCP Server Settings Use this section to configu he computers on your ne inable DHCP Server OHCP IP Address Range Default Subnet Mask Default Gateway Default Wins Default Wins Default DNS DHCP Lease Time                                                                                                    | sed by the Access Point          Dynamic IP (DHCP)         arre the built-in DHCP server to assign IP address to twork.         192_168.10.101       to 199         255_255.255.0         199         256_255.255.0                                                                                                    |
| Choose the mode to be us<br>fy LAN Connection is  HCP Server Settings Jse this section to configu<br>he computers on your ne<br>inable DHCP Server HCP IP Address Range Pefault Subnet Mask Pefault Gateway Pefault Wins Pefault Wins Pefault DNS Pefault DNS Pefault DNS Perfault DNS Perfa | eed by the Access Point Dynamic IP (DHCP) The the built-in DHCP server to assign IP address to twork.                                                                                                    |
| Ay LAN Connection is OHCP Server Settings Use this section to configu the computers on your ne cnable DHCP Server OHCP IP Address Range Default Subnet Mask Default Subnet Mask Default Wins Default Wins Default DNS DHCP Lease Time                                                                                                    | Dynamic IP (DHCP)   Irre the built-in DHCP server to assign IP address to twork.   192.168.10.101 to 199 255.255.0                                                                                                    |
| DHCP Server Settings<br>Use this section to configu<br>he computers on your ne<br>nable DHCP Server<br>DHCP IP Address Range<br>Default Subnet Mask<br>Default Gateway<br>Default Wins<br>Default DNS<br>Default DNS                                                                                                    | twork.                                                                                                    |
| Use this section to configu<br>he computers on your ne<br>inable DHCP Server<br>DHCP IP Address Range<br>Default Subnet Mask<br>Default Gateway<br>Default Wins<br>Default DNS<br>Default DNS                                                                                                    | are the built-in DHCP server to assign IP address to<br>twork:<br>192-168.10.101 to 199<br>255-255.255.0<br>255-255.255.0<br>255-255.0<br>255-255.255.0<br>255-255.0<br>255-2                                       |
| nable DHCP Server OHCP IP Address Range Default Subnet Mask Default Gateway Default Wins Default DNS Default DNS DHCP Lease Time                                                                                                    | 192.168.10.101 to 199                                                                                                    |
| DHCP IP Address Range<br>Default Subnet Mask<br>Default Gateway<br>Default Wins<br>Default DNS<br>Default DNS                                                                                                    | 192.168.10.101 to 199                                                                                                    |
| Default Subnet Mask<br>Default Gateway<br>Default Wins<br>Default DNS<br>DHCP Lease Time                                                                                                    | 255.255.0                                                                                                    |
| Default Gateway<br>Default Wins<br>Default DNS<br>DHCP Lease Time                                                                                                    |                                                                                                    |
| Default Wins<br>Default DNS<br>DHCP Lease Time                                                                                                    |                                                                                                    |
| Default DNS<br>DHCP Lease Time                                                                                                    |                                                                                                    |
| OHCP Lease Time                                                                                                    |                                                                                                    |
|                                                                                                    | 10080 (minutes)                                                                                                    |
| Ilways Broadcast                                                                                                    | Compatibility for some DHCP clients.)                                                                                                    |
| dd DHCP Reservation                                                                                                    |                                                                                                    |
| nable                                                                                                    |                                                                                                    |
| Computer Name                                                                                                    | <- Computer Name                                                                                                    |
| P Address                                                                                                    |                                                                                                    |
| IAC Address                                                                                                    |                                                                                                    |
| Clone Your PC's MAC                                                                                                    | Clone Your PC's MAC Address                                                                                                    |
| Add / Update Clear                                                                                                    |                                                                                                    |
| HCP Reservations List                                                                                                    |                                                                                                    |
| able Host Name                                                                                                    | IP Address MAC Address                                                                                                    |
| lumber of Dynamic DH                                                                                                    | CP Clients                                                                                                    |
| ost Name                                                                                                    | IP Address MAC Address Expired Time                                                                                                    |
|                                                                                                    | dd DHCP Reservation nable omputer Name AC Address AC Address AC Ad                                                                                                    |

#### LAN Connection Type

My LAN Connection is: Use the drop-down list to select the LAN connection type. The available types are Static IP and Dynamic IP (DHCP).

When selecting **Static IP**, the user need to manually configure the AP's network settings. When selecting **Dynamic IP (DHCP)**, the AP will automatically obtain the network settings from an existing DHCP server on the network.

#### LAN Connection Type – Static IP

| LAN Connection Type                                     |                                |               |             |           |
|---------------------------------------------------------|--------------------------------|---------------|-------------|-----------|
| Choose the mode to be us                                | sed by the Access              | Point         |             |           |
| My LAN Connection is                                    | Static IP                      | -             |             |           |
| Static IP Address Conn                                  | ection Type                    |               |             |           |
| Enter the static address in                             | nformation.                    |               |             |           |
| IP Address                                              |                                |               |             |           |
| Subnet Mask                                             |                                |               |             |           |
| Gateway Address                                         |                                |               |             |           |
| Primary DNS Server                                      |                                |               |             |           |
| Secondary DNS Server                                    |                                |               |             |           |
| DHCP Server Settings                                    |                                |               |             |           |
| Use this section to configuent the computers on your ne | ure the built-in Dł<br>etwork. | ICP server to | o assign IP | address t |
| Enable DHCP Server                                      | -                              |               |             |           |
| DHCP IP Address Range                                   | 192.168.10.101                 | to 199        |             |           |
| Default Subnet Mask                                     | 255.255.255.0                  |               |             |           |
| Default Gateway                                         |                                |               |             |           |
| Default Wins                                            |                                |               |             |           |
| Default DNS                                             |                                |               |             |           |
| DHCP Lease Time                                         | 10080 (minute                  | :s)           |             |           |
| Always Broadcast                                        | (Compatibility)                | for some DHC  | o clients.) |           |
| Add DHCP Reservation                                    |                                |               |             |           |
| Enable                                                  |                                |               |             |           |
| Computer Name                                           |                                | << Comp       | uter Name 💌 |           |
| IP Address                                              |                                | j             |             |           |
| MAC Address                                             |                                |               |             |           |
| Clone Your PC's MAC<br>Address                          | Clone Your PC's MA             | AC Address    |             |           |
| Add / Update Clear                                      |                                |               |             |           |
| DHCP Reservations List                                  |                                |               |             |           |
| Enable Host Name                                        | IP Address                     | MAC           | Address     |           |
| Number of Dynamic DH                                    | ICP Clients                    |               |             |           |
| Host Name                                               | IP Address                     | MAC Add       | ess Exp     | ired Time |
|                                                         | Save                           | Settings      | Don't Save  | Settings  |

After selecting **Static IP** from the **My LAN Connection is** drop-down list, the following parameters will be available to be configured.

**IP Address:** Enter the IP address of the AP. This IP address must be within your local network address range.

Subnet Mask: Enter the Subnet Mask of the AP.

**Default Gateway:** Enter the Gateway IP address. This is normally the local IP address of the Internet gateway within the network.

**Primary DNS Server:** Enter the primary Domain Name System (DNS) server IP address that is supplied by your ISP.

**Secondary DNS Server:** Enter the secondary DNS server IP address that is supplied by your ISP.

#### **DHCP Server Settings**

**Enable DHCP Server:** When enabling this feature, the AP will host the DHCP server on the network.

**DHCP IP Address Range:** Enter the starting and ending IP address for the DHCP server's IP assignment.

Default Subnet Mask: Enter the subnet mask of the IP address.

Default Gateway: Enter the default gateway for DHCP server.

**Default WINS:** Enter the default Windows Internet Name Servers (WINS) address.

Default DNS: Enter the default DNS server address.

**DHCP Lease Time:** The length of time for the IP address lease. Enter the time in minutes.

**Always Broadcast:** If all the computers on the LAN successfully obtain their IP addresses from the router's DHCP server as expected, this option can remain disabled. However, if one of the computers on the LAN fails to obtain an IP address from the router's DHCP server, it may have an old DHCP client that incorrectly turns off the broadcast flag of DHCP packets.

Enabling this option will cause the router to always broadcast its responses to all clients, thereby working around the problem, at the cost of increased broadcast traffic on the LAN.

#### Add DHCP Reservation

Enable: Tick the check box to enable the reservation.

**Computer Name:** Enter the computer name or select from the drop-down menu and click <<.

**IP Address:** Enter the IP address you want to assign to the computer or device. This IP Address must be within the DHCP IP Address Range.

MAC Address: Enter the MAC address of the computer or device.

**Clone Your PC's MAC Address:** If you want to assign an IP address to the computer you are currently on, click this button to populate the fields.

Click the **Add / Update** button to save the entry. Click the **Clear** button to delete all the information in this section.

#### **DHCP Reservation List**

This section displays the reservation entries. The entries include host name, IP address and MAC address. Tick the **Enable** check box of the corresponding

entry to enable the reservation. Click the Souther box of the corresponding

entry to modify the entry. Click the 🗊 button of the corresponding entry to remove the entry.

#### Number of Dynamic DHCP Clients

This section displays the available DHCP clients.

Click the **Save Settings** button to accept the changes made. Click the **Don't Save Settings** button to discard the changes made.

# Main > Password

This window allows you to change the Administrator password. You can also enable Remote Management.

| Main     | Administrator Settings                                            |            |  |  |  |
|----------|-------------------------------------------------------------------|------------|--|--|--|
| Wizard   |                                                                   |            |  |  |  |
| LAN      |                                                                   |            |  |  |  |
| Password | Save Settings Don't Save Settings                                 |            |  |  |  |
| Time     | Save Settings                                                     |            |  |  |  |
| IPv6     | Admin Password                                                    |            |  |  |  |
| Wireless | Please enter the same password into both boxes, for confirmation. |            |  |  |  |
| Status   | Password                                                          |            |  |  |  |
| Access   | Verify Password                                                   |            |  |  |  |
|          | System Name                                                       |            |  |  |  |
| Tools    | Device Name                                                       | TEW-750DAP |  |  |  |
|          |                                                                   |            |  |  |  |

#### **Admin Password**

Password: Enter a password for the administrator login.Verify Password: Re-type the administrator password.System NameGateway Name: Enter a name for the AP.

Click the **Save Settings** button to accept the changes made. Click the **Don't Save Settings** button to discard the changes made.

# Main > Time

This window allows you to configure, update, and maintain the correct time on the internal system clock. You can set the time zone that you are in and set the Time Server. Daylight saving can also be configured to automatically adjust the time when needed.

| Main     | Time                                  | and Date        | e Help              |                                       |                                           |                                |
|----------|---------------------------------------|-----------------|---------------------|---------------------------------------|-------------------------------------------|--------------------------------|
| Wizard   |                                       |                 |                     |                                       |                                           |                                |
| LAN      |                                       |                 |                     |                                       |                                           |                                |
| Password |                                       |                 |                     | Course Co                             | Hinan Day                                 | H Course Cattingen             |
| Time     |                                       |                 |                     | Save Se                               |                                           | Tt Save Settings               |
| IPv6     |                                       |                 |                     |                                       |                                           |                                |
|          | Time and Date Configuration           |                 |                     |                                       |                                           |                                |
| Wireless | Time                                  |                 | 2000/0              | 1/01 05:33:43                         |                                           |                                |
| Status   | Time Zo                               | one             | (GMT+08:0           | 00) Ulaan Bataar                      |                                           |                                |
| Access   | Enable Daylight Saving                |                 |                     |                                       |                                           |                                |
| Tools    | Dayligh                               | t Saving Offset | +01:00              | ~                                     |                                           |                                |
|          | Dayligh                               | t Saving Dates  | DST Star<br>DST End | Month Wee<br>t Jan 💌 1st<br>Jan 💌 1st | k Day of Week<br>▼ Sun ▼ 1.<br>▼ Sun ▼ 1. | Time<br>2:00 AM ♥<br>2:00 AM ♥ |
|          | Automatic Time and Date Configuration |                 |                     |                                       |                                           |                                |
|          | 🔳 Aut                                 | omatically sync | hronize with        | ı Internet tir                        | ne server.                                |                                |
|          | NTP Sei                               | ver Used        |                     |                                       | Update Now                                |                                |
|          | Set the Time and Date manually.       |                 |                     |                                       |                                           |                                |
|          | Year                                  | 2013            | Month               | Jan 💌                                 | Day                                       | 1                              |
|          | Hour                                  | 5               | Minute              | 32                                    | Second                                    | 54                             |
|          | 2                                     | S               | ynchronize with     | your computer's                       | time settings.                            |                                |
|          |                                       |                 |                     |                                       |                                           |                                |
|          |                                       |                 |                     | Save Se                               | ettings Dor                               | n't Save Settings              |

**Time and Date Configuration** 

Time: Displays the current date and time of the AP

Time Zone: Select your time zone from the drop-down menu.

**Enable Daylight Saving:** Tick the check box to enable the daylight saving when your local time has daylight saving.

**Daylight Saving Offset:** Use the drop-down menu to select the daylight savings offset from standard time.

**Daylight Saving Dates:** Use the drop-down menu to select the start and end date for daylight saving time.

#### Automatic Time and Date Configuration

**Automatically synchronize with Internet time server:** Tick the check box to automatically synchronize the AP's time with a NTP server.

**NTP Server Used:** Enter the IP address of a NTP server that the AP synchronizes the time with.

Click the **Update Now** button to connect to the NTP server and synchronize the time.

#### Set the Time and Date Manually

In this section, you can manually select the specific time for the AP. Use the drop-down menus of Year, Month, Day, Hour, Minute and Second to configure the AP's time. You can also click the **Synchronize with Your Computer's Time Settings** button to have the AP's time the same as your local computer.

Click the **Save Settings** button to accept the changes made. Click the **Don't Save Settings** button to discard the changes made.

# Main > IPv6

This window allows you to configure the IPv6 connection. The available IPv6 connection are **Static IPv6**, **Auto-configuration (SLAAC/DHCPv6)**, and **Link-local Only**.

| Main     | IPv6 Help                                                                   |  |  |  |
|----------|-----------------------------------------------------------------------------|--|--|--|
| Wizard   |                                                                             |  |  |  |
| LAN      |                                                                             |  |  |  |
| Password | Save Settings Don't Save Settings                                           |  |  |  |
| Time     |                                                                             |  |  |  |
| IPv6     | IPv6 Connection Type                                                        |  |  |  |
| Wireless | Choose the mode to be used by Access Point.                                 |  |  |  |
| Status   | My IPv6 Connection is Link-local Only                                       |  |  |  |
|          | LAN IPv6 ADDRESS SETTINGS                                                   |  |  |  |
| Access   | Use this section to configure the internal network settings of your AD. The |  |  |  |
| Tools    | LAN IPv6 Link-Local Address fe80::214:d1ff:feb1:88c0 /64                    |  |  |  |
|          |                                                                             |  |  |  |

#### IPv6 Connection Type – Static IPv6

| Main     |                                                                      |
|----------|----------------------------------------------------------------------|
| Wizard   |                                                                      |
| LAN      |                                                                      |
| Password | Save Settings Don't Save Settings                                    |
| Time     |                                                                      |
| IPv6     | IPv6 Connection Type                                                 |
| Wireless | Choose the mode to be used by Access Point.                          |
| Status   | My IPv6 Connection is Static IPv6                                    |
|          | LAN IPv6 ADDRESS SETTINGS                                            |
| Access   | Enter the IDv6 address information provided by your Internet Service |
| Tools    | Provider (ISP).                                                      |
|          | IPv6 Address                                                         |
|          | Subnet Prefix Length                                                 |
|          | Default Gateway                                                      |
|          | Primary DNS Server                                                   |
|          | Secondary DNS Server                                                 |

#### LAN IPv6 Address Settings

**IPv6 Address:** Enter the IPv6 address of the AP.

Subnet Prefix Length: Enter the subnet prefix length.

Default Gateway: Enter the default gateway IPv6 address.

**Primary DNS Server:** Enter the primary IPv6 DNS server address.

Secondary DNS Server: Enter the secondary IPv6 DNS server address.

#### IPv6 Connection Type – Auto-configuration (SLAAC/DHCPv6)

#### IPv6 Connection Type

Choose the mode to be used by Access Point.

My IPv6 Connection is

Auto-configuration(SLAAC/DHCPv6)

#### IPv6 DNS SETTINGS

Obtain DNS server address automatically or enter a specific DNS server address.

#### Obtain IPv6 DNS Servers automatically

• Use the following IPv6 DNS Servers

Primary DNS Server

Secondary DNS Server

#### **IPv6 DNS Settings**

**Obtain IPv6 DNS Servers automatically:** Allows the AP to automatically obtain IPv6 DNS server IP addresses.

Use the following IPv6 DNS Servers: Manually enters the IPv6 DNS server IP addresses.

Primary DNS Server: Enter the primary IPv6 DNS server address. This field is only available when Use the following IPv6 DNS Servers is selected.

Secondary DNS Server: Enter the secondary IPv6 DNS server address. This field is only available when Use the following IPv6 DNS Servers is selected.

#### IPv6 Connection Type – Link-local Only

# IPv6 Connection Type Choose the mode to be used by Access Point. My IPv6 Connection is Link-local Only LAN IPv6 ADDRESS SETTINGS

Use this section to configure the internal network settings of your AP. The LAN IPv6 Link-Local Address is the IPv6 Address that you use to access the Web-based management interface.

LAN IPv6 Link-Local Address fe80::214:d1ff:feb1:88c0 /64

#### LAN IPv6 Address Settings

LAN IPv6 Link-local Address: This field displays the LAN IPv6 link-local address.

Click the **Save Settings** button to accept the changes made. Click the **Don't Save Settings** button to discard the changes made.

# Wireless > Basic

This window allows you to set up wireless settings of the AP.

| iin iin              | Wireless Networ                                                          | k Help                                                                                          |  |  |  |
|----------------------|--------------------------------------------------------------------------|-------------------------------------------------------------------------------------------------|--|--|--|
| reless               |                                                                          |                                                                                                 |  |  |  |
| ISIC                 |                                                                          |                                                                                                 |  |  |  |
| Ivanced              | Save Settings Don't Save Settings                                        |                                                                                                 |  |  |  |
| I-Fi Protected Setup | Wireless Network Settir                                                  | 105                                                                                             |  |  |  |
| atus                 | Wireless Band                                                            | 2.4GHz Band                                                                                     |  |  |  |
|                      | Enable Wireless                                                          | 2 Aways  New Schedule                                                                           |  |  |  |
| cess                 | Mode                                                                     | AP •                                                                                            |  |  |  |
| ols                  | Wireless Network Name                                                    | TRENDnat750_2.4GHz.4 (This is also called the SSID.)                                            |  |  |  |
|                      | 802.11 Mode                                                              | Mixed 802 11n, 802 11g and 802 11b                                                              |  |  |  |
|                      | Enable Auto Channel Scan                                                 | 7                                                                                               |  |  |  |
|                      | Wireless Channel                                                         | 2.412 GHz- CH 1 *                                                                               |  |  |  |
|                      | Transmission Rate                                                        | Rest (Automatic)                                                                                |  |  |  |
|                      | Channel Width                                                            | 20 MHz                                                                                          |  |  |  |
|                      | Look the Cost of                                                         |                                                                                                 |  |  |  |
|                      | visibility status                                                        | O Visible ● Invisible                                                                           |  |  |  |
|                      | WMM Enable                                                               | (Wireless QoS)                                                                                  |  |  |  |
|                      | Wireless Security Mode                                                   |                                                                                                 |  |  |  |
|                      | Security Mode                                                            | WPA-Personal                                                                                    |  |  |  |
|                      | WPA                                                                      |                                                                                                 |  |  |  |
|                      | WPA Mode                                                                 | Auto(WPA or WPA2) •                                                                             |  |  |  |
|                      | Cipher Type                                                              | TKIP and AES •                                                                                  |  |  |  |
|                      | Group Key Update Interval                                                | 3600 (seconds)                                                                                  |  |  |  |
|                      | Pre-Shared Key                                                           |                                                                                                 |  |  |  |
|                      | Enter an 8 to 63 ASCII or 8 to 64 HEX alphanumeric pass-phrase. For good |                                                                                                 |  |  |  |
|                      | security it should be of an<br>phrase.                                   | ple length and should not be a commonly known                                                   |  |  |  |
|                      | Pre-Shared Key                                                           | 750RD800015                                                                                     |  |  |  |
|                      | Wireless Network Settin                                                  | igs                                                                                             |  |  |  |
|                      | Wireless Band                                                            | SGHz Band                                                                                       |  |  |  |
|                      | Enable Wireless                                                          | Aways  New Schedule                                                                             |  |  |  |
|                      | Mode                                                                     | AP -                                                                                            |  |  |  |
|                      | Wireless Network Name                                                    | TRENDnet750_5GHz_00 (This is also called the SSID.)                                             |  |  |  |
|                      | 802.11 Mode                                                              | Mixed 802 11a and 882 11n .                                                                     |  |  |  |
|                      | Enable Auto Channel Scan                                                 | 0                                                                                               |  |  |  |
|                      | Wireless Channel                                                         | 6:180 GHz - CH 36 ·                                                                             |  |  |  |
|                      | Transmission Rate                                                        | Best (Automatic) (Mbit/s)                                                                       |  |  |  |
|                      | Channel Width                                                            | 20/40 MHz(Auto)                                                                                 |  |  |  |
|                      | Visibility Status                                                        | © visible   Invisible                                                                           |  |  |  |
|                      | WMM Enable                                                               | (Wireless OoS)                                                                                  |  |  |  |
|                      |                                                                          |                                                                                                 |  |  |  |
|                      | Security Mode                                                            | WPA-Personal                                                                                    |  |  |  |
|                      |                                                                          |                                                                                                 |  |  |  |
|                      | WPA Mode                                                                 | Auto(WPA or WPA2)                                                                               |  |  |  |
|                      | Cipher Type                                                              | TKIP and AES                                                                                    |  |  |  |
|                      | Group Key Update Interval                                                | 3600 (seconds)                                                                                  |  |  |  |
|                      | Dec. Charact Marc                                                        |                                                                                                 |  |  |  |
|                      | Pre-Shared Key                                                           |                                                                                                 |  |  |  |
|                      | Enter an 8 to 63 ASCII or<br>security it should be of an<br>phrase.      | 8 to 64 HEX alphanumeric pass-phrase. For good<br>ple length and should not be a commonly known |  |  |  |
|                      | Pre-Shared Key                                                           | 750RD800015                                                                                     |  |  |  |
|                      |                                                                          |                                                                                                 |  |  |  |

#### Wireless Network Settings - 2.4GHz Band

| Wireless Network Settings |                                                      |  |
|---------------------------|------------------------------------------------------|--|
| Wireless Band             | 2.4GHz Band                                          |  |
| Enable Wireless           | Always 💌 New Schedule                                |  |
| Mode                      | AP                                                   |  |
| Wireless Network Name     | TRENDnet750_2.4GHz_I (This is also called the SSID.) |  |
| 802.11 Mode               | Mixed 802.11n, 802.11g and 802.11b                   |  |
| Enable Auto Channel Scan  |                                                      |  |
| Wireless Channel          | 2.412 GHz - CH 1 💌                                   |  |
| Transmission Rate         | Best (Automatic) 💌 (Mbit/s)                          |  |
| Channel Width             | 20 MHz                                               |  |
| Visibility Status         | O Visible ● Invisible                                |  |
| WMM Enable                | 🗹 (Wireless QoS)                                     |  |

Wireless Band: This displays the wireless band that the AP is used.

**Enable Wireless:** Tick the check box to enable the wireless feature for the 2.4GHz band on this AP. Use the drop-down menu to apply a time schedule to this wireless network.

**Mode:** Use the drop-down menu to select the wireless mode. Available options are **AP**, **WDS**, and **WDS+AP**.

Wireless Network Name: Enter the wireless network name (SSID). This name will be available when wireless clients scan for available wireless networks. However, when Visibility Status is set to Invisible, this name will not be visible to wireless clients.

**802.11 Mode:** Select which 802.11 wireless modes to use from the drop-down menu. Options to choose from are **802.11b** only, **802.11g** only, **802.11n** only, **Mixed 802.11g** and **802.11b**, **Mixed 802.11n** and **802.11g**, and **Mixed 802.11n**, **802.11g** and **802.11b**. If you are not sure, select **Mixed 802.11n**, **802.11g** and **802.11g**.

**Enable Auto Channel Scan:** Tick the check box to allow the AP to find and use the wireless channel with the least interference in your environment.

Wireless Channel: Deselect Enable Auto Channel Scan to be able to configure this. Use the drop-down menu to select a wireless channel.

**Transmission Rate:** Select the wireless transmission rate. It is advisable to keep this option on **Best (Automatic)**.

Channel Width: Select the wireless channel width used. Options to choose from are 20MHz and 20/40MHz (Auto).

Visibility Status: Click Invisible to hide the Wireless SSID and Visible to reveal it.

**WMM Enable:** WMM is QoS for your wireless network. This will improve the quality of video and voice applications for your wireless clients.

#### Wireless Mode – WDS

When selecting **WDS** in the **Mode** drop-down menu, the following section appears.

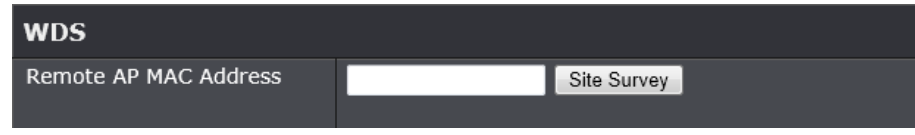

**Remote AP MAC Address:** Enter the MAC address of a remote AP. Click the Site Survey button to see the available AP in the area. Click the radio button to select the corresponding AP and **Connect** to have the AP's MAC address in the field.

#### Wireless Mode – WDS+AP

When selecting **WDS+AP** in the **Mode** drop-down menu, the following section appears.

# WDS Enable Lazy Mode Remote AP MAC Address Site Survey

**Enable Lazy Mode:** Tick the check box to enable the Lazy mode. When enabling the Lazy mode, there is no need to enter the MAC address of any remote AP.

**Remote AP MAC Address:** Enter the MAC address of a remote AP. Click the radio button to select the corresponding AP and **Connect** to have the AP's MAC address in the field.

#### **Wireless Security Mode**

This section allows you to select various wireless security modes for the 2.4GHz band. The corresponding configuration will then appear at the bottom half of the window. Available options are **None**, **WEP**, **WPA-Personal** and **WPA-Enterprise**.

#### Wireless Security Mode - None

| Wireless Security Mode |      |
|------------------------|------|
| Security Mode          | None |

By selecting this mode, there will be no wireless security applied to your wireless network. This means that anyone with a wireless adapter can connect to your network.

# TEW-750DAP

#### Wireless Security Mode – WEP

Wired Equivalent Privacy (WEP) is any entry level wireless security method that we can use to prevent unauthorized wireless access to this AP. WEP is not a very secure option, but it is better than no wireless security.

| Wireless Security Mode |                                                       |
|------------------------|-------------------------------------------------------|
| Security Mode          | WEP                                                   |
| WEP                    |                                                       |
| WEP Key Length         | 64 bit (10 hex digits) 💌 (length applies to all keys) |
| Authentication         | BOTH                                                  |
| WEP Key 1              |                                                       |

WEP Key Length: Select the WEP Key Length value as 64 bit (10 hex digits) or 128 bit (26 hex digits).

Authentication: Select the WEP authentication option. Options to choose from are Both and Shared Key.

**WEP Key:** Enter a wireless security key here. This key must be configured on all the wireless clients for them to be able to connect to your wireless network.

#### Wireless Security Mode – WPA-Personal

Wi-Fi Protected Access (WPA) is a more advanced wireless security method that we can use to prevent unauthorized wireless access to this AP. Wi-Fi Protected Access (WPA2) is the most advanced wireless security method that we can use to prevent unauthorized wireless access to this AP.

WPA Personal does not require an authentication server.

| Wireless Security Mode    |                   |  |
|---------------------------|-------------------|--|
| Security Mode             | WPA-Personal      |  |
| WPA                       |                   |  |
| WPA Mode                  | Auto(WPA or WPA2) |  |
| Cipher Type               | TKIP and AES      |  |
| Group Key Update Interval | 3600 (seconds)    |  |
| Pre-Shared Key            |                   |  |

Enter an 8 to 63 ASCII or 8 to 64 HEX alphanumeric pass-phrase. For good security it should be of ample length and should not be a commonly known phrase.

Pre-Shared Key

750RD800015

WPA Mode: Select which WPA mode to use. Options to choose from are Auto (WPA or WPA2), WPA2 Only, and WPA Only.

**Cipher Type:** Select the wireless cipher type here. Options to choose from are **TKIP and AES**, **TKIP**, and **AES**.

**Group Key Update Interval:** Enter the group key update interval time in seconds.

#### **Pre-shared Key**

**Pre-shared Key:** Enter the WPA-Personal wireless Pre-Shared Key. This key must be configured on all the wireless clients for them to be able to connect to your wireless network.

#### Wireless Security Mode – WPA-Enterprise

Wi-Fi Protected Access (WPA) is a more advanced wireless security method that we can use to prevent unauthorized wireless access to this AP. Wi-Fi Protected Access (WPA2) is the most advanced wireless security method that we can use to prevent unauthorized wireless access to this AP.

WPA-Enterprise requires the use of an external RADIUS server.

| Wireless Security Mode    |                   |  |
|---------------------------|-------------------|--|
| Security Mode             | WPA-Enterprise    |  |
| WPA                       |                   |  |
| WPA Mode                  | Auto(WPA or WPA2) |  |
| Cipher Type               | TKIP and AES 💌    |  |
| Group Key Update Interval | 3600 (seconds)    |  |
| FAD                       |                   |  |

EAP

When WPA enterprise is enabled, the access point uses EAP to authenticate clients via a remote RADIUS server.

| RADIUS server IP Address       |             |
|--------------------------------|-------------|
| RADIUS server Port             | 1812        |
| RADIUS server Shared<br>Secret |             |
| Advance Setting                | Advanced >> |

WPA Mode: Select which WPA mode to use. Options to choose from are Auto (WPA or WPA2), WPA2 Only, and WPA Only.

**Cipher Type:** Select the wireless cipher type here. Options to choose from are **TKIP and AES**, **TKIP**, and **AES**.

**Group Key Update Interval:** Enter the group key update interval time in seconds.

#### EAP

**RADIUS Server IP Address:** Enter the IP address of the external RADIUS server.

RADIUS Server Port: Enter the external RADIUS server port number.

**RADIUS Server Shared Secret:** Enter the RADIUS server shared secret. This key must be configured on all the wireless clients for them to be able to connect to your wireless network.

Advance Setting: Click the Advanced >> button to configure settings for an optional secondary RADIUS server.

| Advance Setting                       | Advanced |
|---------------------------------------|----------|
| Second RADIUS server IP<br>Address    |          |
| Second RADIUS server Port             | 1812     |
| Second RADIUS server<br>Shared Secret |          |

Second RADIUS Server IP Address: Enter the IP address of the external RADIUS server.

Second RADIUS Server Port: Enter the external RADIUS server port number. Second RADIUS Server Shared Secret: Enter the RADIUS server shared secret. This key must be configured on all the wireless clients for them to be able to connect to your wireless network.

# Wireless Network Settings – 5GHz Band

| Wireless Network Settings |                                                     |
|---------------------------|-----------------------------------------------------|
| Wireless Band             | 5GHz Band                                           |
| Enable Wireless           | Always 💌 New Schedule                               |
| Mode                      | AP 💌                                                |
| Wireless Network Name     | TRENDnet750_5GHz_00 (This is also called the SSID.) |
| 802.11 Mode               | Mixed 802.11a and 802.11n ▼                         |
| Enable Auto Channel Scan  |                                                     |
| Wireless Channel          | 5.180 GHz - CH 36 💌                                 |
| Transmission Rate         | Best (Automatic) 🔽 (Mbit/s)                         |
| Channel Width             | 20/40 MHz(Auto)                                     |
| Visibility Status         | ◎ Visible ● Invisible                               |
| WMM Enable                | (Wireless QoS)                                      |

Wireless Band: This displays the wireless band that the AP is used.

**Enable Wireless:** Tick the check box to enable the wireless feature for the 5GHz band on this AP. Use the drop-down menu to apply a time schedule to this wireless network.

**Mode:** Use the drop-down menu to select the wireless mode. Available options are **AP**, **WDS**, and **WDS+AP**.

**Wireless Network Name:** Enter the wireless network name (SSID). This name will be available when wireless clients scan for available wireless networks. However, when **Visibility Status** is set to **Invisible**, this name will not be visible to wireless clients.

**802.11 Mode:** Select which 802.11 wireless modes to use from the drop-down menu. Options to choose from are **802.11a only**, **802.11n only**, and **Mixed 802.11a and 802.11n**. If you are not sure, select **Mixed 802.11a and 802.11n**.

**Enable Auto Channel Scan:** Tick the check box to allow the AP to find and use the wireless channel with the least interference in your environment.

**Wireless Channel:** Deselect **Enable Auto Channel Scan** to be able to configure this. Use the drop-down menu to select a wireless channel.

**Transmission Rate:** Select the wireless transmission rate. It is advisable to keep this option on **Best (Automatic)**.

**Channel Width:** Select the wireless channel width used. Options to choose from are **20MHz** and **20/40MHz (Auto)**.

Visibility Status: Click Invisible to hide the Wireless SSID and Visible to reveal it.

**WMM Enable:** WMM is QoS for your wireless network. This will improve the quality of video and voice applications for your wireless clients.

#### Wireless Mode – WDS

When selecting **WDS** in the **Mode** drop-down menu, the following section appears.

| WDS                                                                                                    |             |
|----------------------------------------------------------------------------------------------------|-------------|
| Remote AP MAC Address                                                                                                    | Site Survey |
| An and a second second se |             |

**Remote AP MAC Address:** Enter the MAC address of a remote AP. Click the radio button to select the corresponding AP and **Connect** to have the AP's MAC address in the field.

#### Wireless Mode – WDS+AP

When selecting **WDS+AP** in the **Mode** drop-down menu, the following section appears.

| WDS                   |             |
|-----------------------|-------------|
| Enable Lazy Mode      |             |
| Remote AP MAC Address | Site Survey |

**Enable Lazy Mode:** Tick the check box to enable the Lazy mode. When enabling the Lazy mode, there is no need to enter the MAC address of any remote AP.

#### Wireless Security Mode

This section allows you to select various wireless security modes for the 5GHz band. The corresponding configuration will then appear at the bottom half of the window. Available options are **None**, **WEP**, **WPA-Personal** and **WPA-Enterprise**.

#### Wireless Security Mode – None

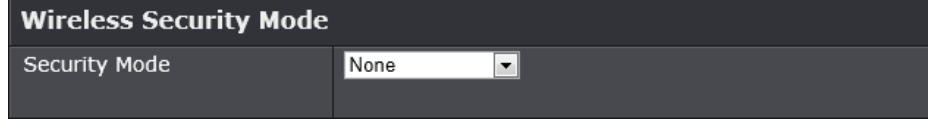

By selecting this mode, there will be no wireless security applied to your wireless network. This means that anyone with a wireless adapter can connect to your network.

#### Wireless Security Mode – WEP

Wired Equivalent Privacy (WEP) is any entry level wireless security method that we can use to prevent unauthorized wireless access to this AP. WEP is not a very secure option, but it is better than no wireless security.

| Wireless Security Mode |                                                       |  |
|------------------------|-------------------------------------------------------|--|
| Security Mode          | WEP 💌                                                 |  |
| WEP                    |                                                       |  |
| WEP Key Length         | 64 bit (10 hex digits) 💌 (length applies to all keys) |  |
| Authentication         | Shared Key 💌                                          |  |
| WEP Key 1              |                                                       |  |

WEP Key Length: Select the WEP Key Length value as 64 bit (10 hex digits) or 128 bit (26 hex digits).

Authentication: Select the WEP authentication option. Options to choose from are **Both** and **Shared Key**.

**WEP Key:** Enter a wireless security key here. This key must be configured on all the wireless clients for them to be able to connect to your wireless network.

#### Wireless Security Mode – WPA-Personal

Wi-Fi Protected Access (WPA) is a more advanced wireless security method that we can use to prevent unauthorized wireless access to this AP. Wi-Fi Protected Access (WPA2) is the most advanced wireless security method that we can use to prevent unauthorized wireless access to this AP.

WPA Personal does not require an authentication server.

| Wireless Security Mode                                                   |              |           |
|--------------------------------------------------------------------------|--------------|-----------|
| Security Mode                                                            | WPA-Personal |           |
| WPA                                                                      |              |           |
| WPA Mode                                                                 | WPA2 Only    |           |
| Cipher Type                                                              | AES 💌        |           |
| Group Key Update Interval                                                | 3600         | (seconds) |
| Pre-Shared Key                                                           |              |           |
| Enter an 8 to 63 ASCII or 8 to 64 HEX alphanumeric pass-phrase. For good |              |           |

Enter an 8 to 63 ASCII or 8 to 64 HEX alphanumeric pass-phrase. For good security it should be of ample length and should not be a commonly known phrase.

Pre-Shared Key

750RD800015

WPA Mode: Select which WPA mode to use. Options to choose from are Auto (WPA or WPA2), WPA2 Only, and WPA Only.

**Cipher Type:** Select the wireless cipher type here. Options to choose from are **TKIP and AES**, **TKIP**, and **AES**.

**Group Key Update Interval:** Enter the group key update interval time in seconds.

#### **Pre-shared Key**

**Pre-shared Key:** Enter the WPA-Personal wireless Pre-Shared Key. This key must be configured on all the wireless clients for them to be able to connect to your wireless network.

Click the **Save Settings** button to accept the changes made. Click the **Don't Save Settings** button to discard the changes made.

# Wireless > Advanced

This window is used to configure more advanced wireless settings on the AP.

| Main                                       | Advanced Wireless settings Hep |                                                  |  |  |  |
|--------------------------------------------|--------------------------------|--------------------------------------------------|--|--|--|
| Wireless                                   |                                |                                                  |  |  |  |
| Basic<br>Advanced<br>Wi-Fi Protected Setup |                                | Save Settings Don't Save Settings                |  |  |  |
|                                            | Advanced Wireless Sett         | ings                                             |  |  |  |
| Status                                     | Wireless Band                  | 2.4GHz Band                                      |  |  |  |
| Access                                     | Transmit Power                 | 100%                                             |  |  |  |
| Tools                                      | Beacon Period                  | 100 (milliseconds, Range: 20~1000, default: 100) |  |  |  |
|                                            | Preamble Type                  | Short Preamble     O Long Preamble               |  |  |  |
|                                            | Advanced Wireless Settings     |                                                  |  |  |  |
|                                            | Wireless Band                  | 5GHz Band                                        |  |  |  |
|                                            | Transmit Power                 | 100% 💌                                           |  |  |  |
|                                            | Beacon Period                  | 100 (milliseconds, Range: 20~1000, default: 100) |  |  |  |
|                                            | Preamble Type                  | Short Preamble O Long Preamble                   |  |  |  |
|                                            |                                | Save Settings Don't Save Settings                |  |  |  |

Wireless Band: Displays the wireless band that can be configured. Transmit Power: Select the wireless transmit power for the 2.4GHz band. Options to choose from are 100%, 50%, 25% and 12.5%. **Beacon Period:** Enter the duration between beacon packets in milliseconds. **Preamble Type:** Click to select **Short Preamble** or **Long Preamble**. **DTIM Interval:** Enter a Delivery Traffic Indication Message interval.

Click the **Save Settings** button to accept the changes made. Click the **Don't Save Settings** button to discard the changes made.

# Wireless > Wi-Fi Protected Setup

This window is used to configure the Wi-Fi Protected Setup (WPS) settings on the AP.

| Main                                       | Wi-Fi Protected Setup                 |                   |                     |  |  |  |  |
|--------------------------------------------|---------------------------------------|-------------------|---------------------|--|--|--|--|
| Wireless                                   |                                       |                   |                     |  |  |  |  |
| Basic<br>Advanced<br>Wi-Fi Protected Setup | Wi-Fi Protected Setup                 | Save Settings     | Don't Save Settings |  |  |  |  |
| Status                                     | Enable                                | 2                 |                     |  |  |  |  |
| Access                                     | Wi-Fi Protected Setup                 | Enable/Configured |                     |  |  |  |  |
| Tools                                      | Lock WPS-PIN Setup                    |                   |                     |  |  |  |  |
|                                            | PIN Settings                          |                   |                     |  |  |  |  |
|                                            | PIN                                   | 00657938          |                     |  |  |  |  |
|                                            | Reset PIN to Default/Generate New PIN |                   |                     |  |  |  |  |
|                                            | Reset PIN to Default Gener            | ate New PIN       |                     |  |  |  |  |
| Add Wireless Station                       |                                       |                   |                     |  |  |  |  |
|                                            | Connect your Wireless Device          |                   |                     |  |  |  |  |
| Connect                                    |                                       |                   |                     |  |  |  |  |
|                                            |                                       | Save Settings     | Don't Save Settings |  |  |  |  |

#### Wi-Fi Protected Setup

**Enable:** Tick the check box to enable the Wi-Fi Protected Setup (WPS) feature. **Wi-Fi Protected Setup:** Displays the status of the WPS feature.

#### TEW-750DAP

**Lock WPS-PIN Setup:** Un-tick the check box to unlock the WPS-PIN setup when the WPS-PIN setup is locked.

#### **PIN Settings**

PIN: Displays the WPS PIN.

**Reset PIN to Default/Generate New PIN:** Click the **Reset PIN to Default** button to to clear the PIN number used. Click the **Generate New PIN** button to generate a new WPS PIN.

#### Add Wireless Station

**Connect your Wireless Device:** Click the **Connect** button to initiate the Wi-Fi Protected Setup (WPS) setup wizard.

Click the **Save Settings** button to accept the changes made.

Click the **Don't Save Settings** button to discard the changes made.

When clicking the **Connect** button in the Add Wireless Station section, the following window appears.

| Main                                                   | Step 1: Select Configuration Method for your Wireless Network                                                                                                    |
|--------------------------------------------------------|----------------------------------------------------------------------------------------------------|
| Wireless<br>Basic<br>Advanced<br>Wi-Fi Protected Setup | Please select one of following configuration methods and click next to continue.  O Auto:Select this option if your wireless device supports WPS (Wi-Fi Protected Setup)  Manual:Select this option will display the current wireless settings for you to configure the wireless device manually  Prev Next Cancel Connect |
| Status                                                 |                                                                                                    |
| Routing                                                |                                                                                                    |
| Access                                                 |                                                                                                    |
| Tools                                                  |                                                                                                    |

Step 1: Select Configuration Method for your Wireless Network

Step 1: Select Configuration Method for your Wireless Network

Please select one of following configuration methods and click next to continue.

- O Auto:Select this option if your wireless device supports WPS (Wi-Fi Protected Setup)
- Manual:Select this option will display the current wireless settings for you to configure the wireless device manually

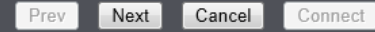

**Auto:** Select this option to automatically allow the AP and the wireless client to connect to each other by means of WPS.

**Manual:** Select this option to display the configured wireless settings. This information can then be configured of the wireless clients manually to initiate a wireless connection.

Click the Next button to continue to the next step.

Click the **Cancel** button to discard the changes made and return to the main menu.

#### Step 2: Connect your Wireless Device

After selecting the Auto radio button in Step 1, the window will be available.

#### Step 2: Connect your Wireless Device

There are two ways to add wireless device to your wireless network: -PIN (Personal Identification Number) -PBC (Push Button Configuration)

• PIN :

please enter the PIN from your wireless device and click the below "Connect" Button within 120 seconds

#### PBC

please press the push button on your wireless device and click the below "Connect" Button within 120 seconds

| I | Prev | Next | Cancel | Connec |
|---|------|------|--------|--------|
|   |      |      |        |        |

- **PIN:** Select this option to use the Personal Identification Number (PIN) method to connect the two devices. Enter the PIN number here. Enter the same PIN number at the wireless client software.
- **PBC:** Select this option to use the Push Button Configuration (PBC) method to connect the two devices.

Click the **Connect** button to initiate the WPS connection.

Click the Prev button to return to the previous step.

Click the **Cancel** button to discard the changes made and return to the main menu.

Select the **PIN** radio button, enter the PIN the **PIN** field, and click the **Connect** button in Step 2, the following window will be available. The AP will allow 120 seconds for the WPS connection to initiate.

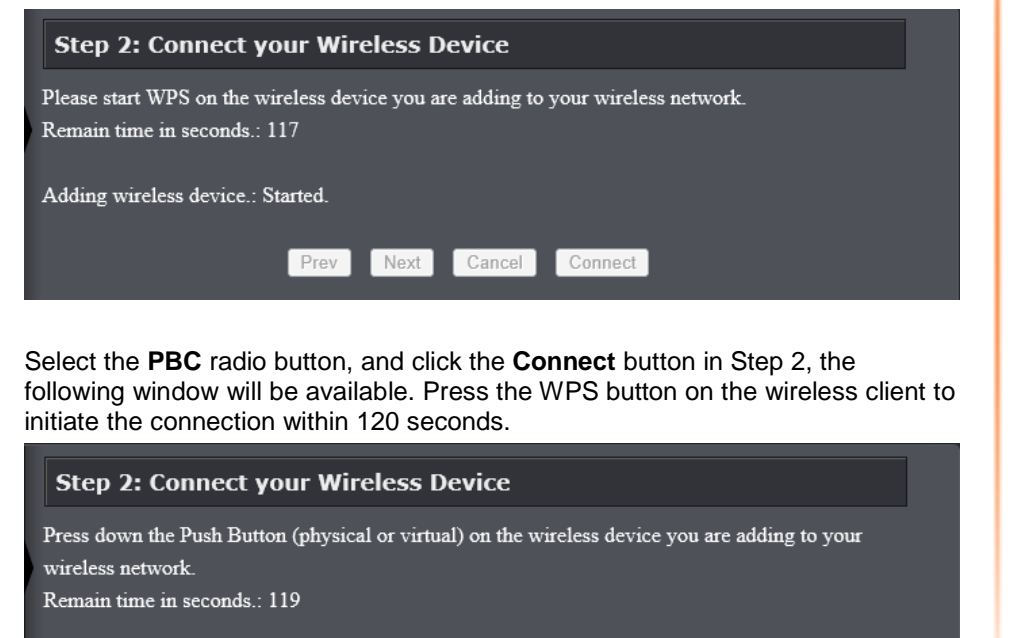

Cancel

Next

Connect

Adding wireless device .: Started.

After successfully connecting the AP and the wireless client, by means of WPS, the following window will be available.

#### Step 2: Connect your Wireless Device

Adding wireless device.: Succeeded. To add another device click on the Cancel button below or click on the Wireless Status button to check the wireless status.

Prev Next Cancel Wireless Status

Click the **Cancel** button to finish the setup and return to the main menu. Click the **Wireless Status** button to view information about wireless clients connected to the AP.

After selecting the Manual radio button in Step 1, the window will be available.

Step 2: Connect your Wireless Device

Below is a detailed summary of your wireless security settings. Please print this page out, or write the information on a piece of paper, so you can configure the correct settings on your wireless client adapters.

| 2.4 GHz Frequency   |            |           |          |                 |
|---------------------|------------|-----------|----------|-----------------|
| SSID: TRENDnet733_2 | .4GHz_1234 |           |          |                 |
| Security Mode: Auto | (WPA or V  | WPA2) - I | Personal |                 |
| Cipher Type: TKIP a | nd AES     |           |          |                 |
| Pre-shared Key:     |            |           |          |                 |
| 73312345678         |            |           |          |                 |
|                     | Prev       | Next      | Cancel   | Wireless Status |

This information can then be configured of the wireless clients manually to initiate a wireless connection.

Click the **Prev** button to return to the previous step.

Click the **Cancel** button to finish the setup and return to the main menu.

Click the **Wireless Status** button to view information about wireless clients connected to the AP.

After clicking the Wireless Status button, the following window appears.

| Connected Wireless Client List Help                   |                |         |          |        |  |  |  |
|-------------------------------------------------------|----------------|---------|----------|--------|--|--|--|
| Number Of Wi                                          | ireless Clien  | ts - 2. | 4GHz Ban | nd : 1 |  |  |  |
| MAC Address IP Address Mode Rate<br>(Mbps) Signal (%) |                |         |          |        |  |  |  |
| 1C:7E:E5:CB:92:75                                     | 192.168.10.100 | 11n     | 65       | 100    |  |  |  |

# Status > Device Information

This window displays the detail information about the AP. You can view General, Ethernet, and Wireless LAN information.

| Device Inform                     | Device Information Hep             |  |  |  |
|-----------------------------------|------------------------------------|--|--|--|
| General                           |                                    |  |  |  |
| Time                              | 2000/01/01 01:44:44                |  |  |  |
| System Up Time                    | 0 Day 1 Hour 44 Min 45 Sec         |  |  |  |
| Firmware Version                  | 1.00 Sun 28 Apr 2013               |  |  |  |
| Ethernet                          |                                    |  |  |  |
| Connection Type                   | DHCP Client                        |  |  |  |
| MAC Address                       | 00:14:d1:b1:88:c0                  |  |  |  |
| IP Address                        |                                    |  |  |  |
| Subnet Mask                       |                                    |  |  |  |
| Default Gateway                   |                                    |  |  |  |
| Primary DNS Server                |                                    |  |  |  |
| Secondary DNS Server              |                                    |  |  |  |
| Wireless LAN - 2.4G               | Iz Band                            |  |  |  |
| Wireless Radio                    | Enabled                            |  |  |  |
| MAC Address                       | 00:14:d1:b1:88:c0                  |  |  |  |
| 802.11 Mode                       | Mixed 802.11n, 802.11g and 802.11b |  |  |  |
| Channel Width                     | 20MHz                              |  |  |  |
| Channel                           |                                    |  |  |  |
| Network Name (SSID)               | TRENDnet750_2.4GHz_0015            |  |  |  |
| Wi-Fi Protected Setup             | Enabled/Configured                 |  |  |  |
| Security                          | WPA/WPA2-PSK                       |  |  |  |
| Guest Zone Wireless Radio         | Disabled                           |  |  |  |
| Guest Zone Network Name<br>(SSID) | e TRENDnet750_2.4GHz_guest         |  |  |  |
| Guest Zone Security               | WPA2-PSK                           |  |  |  |
| Wireless LAN - 5GHz               | Band                               |  |  |  |
| Wireless Radio                    | Enabled                            |  |  |  |
| MAC Address                       | 00:14:d1:b1:88:c2                  |  |  |  |
| 802.11 Mode                       | Mixed 802.11n and 802.11a          |  |  |  |
| Channel Width                     | 20/40MHz                           |  |  |  |
| Channel                           |                                    |  |  |  |
| Network Name (SSID)               | TRENDnet750_5GHz_0015              |  |  |  |
| Wi-Fi Protected Setup             | Enabled/Configured                 |  |  |  |
| Security                          | WPA/WPA2-PSK                       |  |  |  |
| Guest Zone Wireless Radio         | Disabled                           |  |  |  |
| Guest Zone Network Name<br>(SSID) | e TRENDnet750_5GHz_guest           |  |  |  |
| Guest Zone Security               | WPA2-PSK                           |  |  |  |
|                                   |                                    |  |  |  |

Main

Statistic

#### **TEW-750DAP**

# Status > Log

This window allows you to view and configure the system log settings for this AP.

#### Save Log File

You can initiate the saving of the log file to the management computer. Click the **Save** button to download the log file to the management computer.

#### Log Type & Level

This section allows you to configure the log type and level.

Log Type: Select the log type to be displayed. Available options are System, Security, and AP Status.

Log Level: Select the log level to be displayed. Available options are Critical, Warning, and Information.

#### Log Files

The system log is displayed in the section.

Click the First Page button to view the first page.

Click the Last Page button to view the last page.

Click the **Previous** button to view the previous page.

Click the Next button to view the next page.

Click the **Clear** button to the log.

Click the **Save Settings** button to accept the changes made. Click the **Don't Save Settings** button to discard the changes made.

| Main               | View Log                   | Help                                                               |  |  |  |  |
|--------------------|----------------------------|--------------------------------------------------------------------|--|--|--|--|
| Wireless           |                            |                                                                    |  |  |  |  |
| Status             |                            | Save Settings Don't Save Settings                                  |  |  |  |  |
| Device Information | Save Log File              |                                                                    |  |  |  |  |
| Statistics         | Save Log File To           | Save Log File To Local Hard Drive. Save                            |  |  |  |  |
| Wireless<br>IPv6   | Log Type & Lev             | Log Type & Level                                                   |  |  |  |  |
| Access             | Log Type                   | <ul> <li>System</li> <li>Security</li> <li>AP Status</li> </ul>    |  |  |  |  |
| Tools              | Log Level                  | <ul> <li>Critical</li> <li>Warning</li> <li>Information</li> </ul> |  |  |  |  |
|                    | Log Files                  | Log Files                                                          |  |  |  |  |
|                    | First Page Last Pa         | age Previous Next Clear                                            |  |  |  |  |
|                    | Time                       | Message                                                            |  |  |  |  |
|                    | Sat Jan 1 01:53:56<br>2000 | DHCP: Client send DISCOVER_                                        |  |  |  |  |
|                    | Sat Jan 1 01:53:33<br>2000 | Log cleared by user                                                |  |  |  |  |

# Status > Statistic

This window displays the LAN, and Wireless interface statistics for the AP.

| Main               | Traffic Stati                         | Traffic Statistics Hep              |                    |      |  |  |  |
|--------------------|---------------------------------------|-------------------------------------|--------------------|------|--|--|--|
| Wireless           |                                       |                                     |                    |      |  |  |  |
| Status             | Refresh Statistics Refresh Statistics | Refresh Statistics Reset Statistics |                    |      |  |  |  |
| Daving Information | LAN Statistics                        | LAN Statistics                      |                    |      |  |  |  |
| Device Information | Sent                                  | 5080                                | Received           | 3569 |  |  |  |
| Log                | TX Packets Dropped                    | 0                                   | RX Packets Dropped | 0    |  |  |  |
| Statistics         | Collisions                            | 0                                   | Errors             | 0    |  |  |  |
| Wireless           | Wireless Statisti                     | Wireless Statistics - 2.4GHz Band   |                    |      |  |  |  |
| IPv6               | Sent                                  | 0                                   | Received           | 0    |  |  |  |
|                    | TX Packets Dropped                    | 0                                   | RX Packets Dropped | 0    |  |  |  |
| Access             | Collisions                            | 0                                   | Errors             | 0    |  |  |  |
| Tools              | Wireless Statistics - 5GHz Band       |                                     |                    |      |  |  |  |
| 10015              | Sent                                  | 0                                   | Received           | 0    |  |  |  |
|                    | TX Packets Dropped                    | 0                                   | RX Packets Dropped | 0    |  |  |  |
|                    | Collisions                            | 0                                   | Errors             | 0    |  |  |  |

Click the **Refresh Statistics** button to refresh the information on this page. Click the **Reset Statistics** button to clear the information on the page.

#### **TEW-750DAP**

# Status > Wireless

This window displays a list of wireless clients connected to the AP.

| Main               | Connected                                    | Wireless C       | lient   | List 🗾      | elp        |         |  |  |
|--------------------|----------------------------------------------|------------------|---------|-------------|------------|---------|--|--|
| Wireless           |                                              |                  |         |             |            |         |  |  |
| Status             | Number Of Wireless Clients - 2.4GHz Band : 0 |                  |         |             |            |         |  |  |
|                    | MAC Address                                  | IP Address       | Mode    | Rate (Mbps) | Signal (%) | Antenna |  |  |
| Device Information | Number Of Wire                               | less Clients - 5 | GHz Bar | nd : 0      |            |         |  |  |
| Log                | MAC Address                                  | IP Address       | Mode    | Rate (Mbps) | Signal (%) | Antenna |  |  |
| Statistics         |                                              |                  |         |             |            | <b></b> |  |  |
| Wireless           |                                              |                  |         |             |            |         |  |  |
| IPv6               |                                              |                  |         |             |            |         |  |  |
| Access             |                                              |                  |         |             |            |         |  |  |
| Tools              |                                              |                  |         |             |            |         |  |  |

# Status > IPv6

This window displays the detail IPv6 network information.

| Main                   | IPv6 Network Information       |                             |  |  |  |  |
|------------------------|--------------------------------|-----------------------------|--|--|--|--|
| Wireless               |                                |                             |  |  |  |  |
| Status                 | IPv6 Connection Inform         | nation                      |  |  |  |  |
| Device Information     | IPv6 Connection Type           | Link-local Only             |  |  |  |  |
| Log                    | LAN IPv6 Address               | none                        |  |  |  |  |
| Statistics<br>Wireless | IPv6 Default Gateway           | none                        |  |  |  |  |
| IPv6                   | LAN IPv6 Link-Local<br>Address | fe80::214:d1ff:feb1:88c0/64 |  |  |  |  |
| Access                 | Primary IPv6 DNS Server        | none                        |  |  |  |  |
| Tools                  | Secondary IPv6 DNS Server      | none                        |  |  |  |  |

# Access > MAC Filters

This window allows you to configure the MAC address filter. The rules can be set up to 24 entries.

| Main             | MAC Address            | MAC Address Filter |                     |          |                  |  |  |
|------------------|------------------------|--------------------|---------------------|----------|------------------|--|--|
| Wireless         |                        |                    |                     |          |                  |  |  |
| Status           |                        |                    | Save Settin         | gs Dor   | 't Save Settings |  |  |
| Access           | 24 MAC Filtering       | Rules              |                     |          |                  |  |  |
| MAC Filters      | Configure MAC Filteri  | ng below           | <i>ı</i> :          |          |                  |  |  |
| Guest Zone       | Turn MAC Filtering OFF | 5                  |                     | •        |                  |  |  |
| Advanced Network | Remaining number of    | f rules th         | at can be created.: |          |                  |  |  |
| i-               | MAC Address            |                    | DHCP Client List    | 1        | Schedule         |  |  |
| Tools            |                        | <<                 | Computer Name 👻     | Always 💌 | New Schedule     |  |  |
|                  |                        | <<                 | Computer Name       | Always 💌 | New Schedule     |  |  |
|                  |                        | <<                 | Computer Name 👻     | Always 🔻 | New Schedule     |  |  |
|                  |                        | <<                 | Computer Name 👻     | Always 🔻 | New Schedule     |  |  |
|                  |                        | <<                 | Computer Name 👻     | Always 🔻 | New Schedule     |  |  |
|                  |                        | <<                 | Computer Name       | Always 👻 | New Schedule     |  |  |
|                  |                        | <<                 | Computer Name 👻     | Always 💌 | New Schedule     |  |  |
|                  |                        | <<                 | Computer Name 💌     | Always 👻 | New Schedule     |  |  |
|                  |                        | <<                 | Computer Name 👻     | Always 👻 | New Schedule     |  |  |
|                  |                        | <<                 | Computer Name 💌     | Always 💌 | New Schedule     |  |  |
|                  |                        | <<                 | Computer Name 💌     | Always 💌 | New Schedule     |  |  |
|                  |                        |                    | Computer Name -     | Always 💌 | New Schedule     |  |  |
|                  |                        | <<                 | Computer Name 💌     | Always 👻 | New Schedule     |  |  |
|                  |                        | <<                 | Computer Name       | Always 💌 | New Schedule     |  |  |
|                  |                        | <<                 | Computer Name       | Always 💌 | New Schedule     |  |  |
|                  |                        | <<                 | Computer Name 👻     | Always 💌 | New Schedule     |  |  |
|                  |                        | <<                 | Computer Name 👻     | Always 👻 | New Schedule     |  |  |

Configure MAC Filtering below: Select the MAC filtering method. Select Turn MAC Filtering OFF to disable this feature. Select Turn MAC Filtering ON and ALLOW computers listed to access the network to enable this feature and only allow the computers, by MAC address, to access the network. Select Turn MAC Filtering ON and DENY computers listed to access the network to

enable this feature and only deny the computers, by MAC address, access to the network.

**Checkbox:** Tick the check box of each entry to enable the selected rule.

**MAC Address:** Enter the MAC address to be filtered.

**DHCP Client List:** Select the DHCP client from the drop-down menu to be filtered.

**Schedule:** Select the time schedule for the rule. Click the **New Schedule** button to create time schedules.

Click the **Save Settings** button to accept the changes made. Click the **Don't Save Settings** button to discard the changes made.

# Access > Guest Zone

This window allows you to create temporary zones that can be used by guests to access the Internet. The guest zone will be separated from your main wireless network.

| Main             | Guest Zone Selection Help       |                                                     |  |
|------------------|---------------------------------|-----------------------------------------------------|--|
| Wireless         |                                 |                                                     |  |
| Status           |                                 | Save Settings Don't Save Settings                   |  |
| Access           | Guest Zone                      |                                                     |  |
| MAC Filters      | Enable Routing Between<br>Zones |                                                     |  |
| Advanced Network | Session 2.4Ghz                  |                                                     |  |
|                  | Wireless Band                   | 2.4GHz Band                                         |  |
| Tools            | Enable Guest Zone               | Always - New Schedule                               |  |
|                  | Wireless Network Name           | TRENDnet750_2.4GHz_ (This is also called the SSID.) |  |
|                  | Security Mode                   | None                                                |  |
|                  | Session 5Ghz                    |                                                     |  |
|                  | Wireless Band                   | 5GHz Band                                           |  |
|                  | Enable Guest Zone               | Always - New Schedule                               |  |
|                  | Wireless Network Name           | TRENDnet750_5GHz_gu (This is also called the SSID.) |  |
|                  | Security Mode                   | None                                                |  |
|                  |                                 | Save Settings Don't Save Settings                   |  |

#### Guest Zone

**Enable Routing Between Zones:** Tick the check box to allow the routing between zones.

Wireless Band: Displays the wireless band.

**Enable Guest Zone:** Tick the check box to enable the Guest Zone feature, and use the drop-down menu to select the time schedule or click the **New Schedule** button to create time schedules.

**Wireless Network Name:** Enter a wireless network name (SSID) that is different from your main wireless network.

**Enable Routing Between Zones:** Check to allow network connectivity between the different zones created.

**Security Mode:** Select the type of security or encryption you would like to enable for the guest zone. Refer to **Wireless > Basic > Wireless Security Mode** for configuring the wireless security mode.

Click the **Save Settings** button to accept the changes made. Click the **Don't Save Settings** button to discard the changes made.

# Access > Advanced Network

This window is used to configure more advanced network settings on the AP.

| Main                                          | Advanced Network Settings         |  |
|-----------------------------------------------|-----------------------------------|--|
| Wireless                                      |                                   |  |
| Status                                        | Save Settings Don't Save Settings |  |
| Access                                        | IPv4 Multicast Streams            |  |
| MAC Filters<br>Guest Zone<br>Advanced Network | Wireless Enhanced Mode            |  |
| Tools                                         |                                   |  |

Wireless Enhanced Mode: Tick the check box to enable wireless enhanced mode.

Click the **Save Settings** button to accept the changes made. Click the **Don't Save Settings** button to discard the changes made.

# Tools > Restart

This window is used to save and restore the configuration, and restart the AP.

| Main                | Save and Restore Set                | Save and Restore Settings |  |  |  |
|---------------------|-------------------------------------|---------------------------|--|--|--|
| Wireless            |                                     |                           |  |  |  |
| Status              | Save and Restore Settings           | Save and Restore Settings |  |  |  |
|                     | Save Settings to Local Hard Drive   | Save Configuration        |  |  |  |
| Access              | Load Settings From Local Hard Drive | Browse                    |  |  |  |
| Tools               | Restore Configuration From File     | Restore                   |  |  |  |
| Restart<br>Firmware | Restore To Factory Default Settings | Restore Factory Defaults  |  |  |  |
| Ping Test           | Reboot The Device                   | Reboot the Device         |  |  |  |
| Email Settings      |                                     |                           |  |  |  |
| Syslog              |                                     |                           |  |  |  |
| Schedules           |                                     |                           |  |  |  |

**Save Settings to Local Hard Drive:** Click the **Save Configuration** button to download the AP's settings to the management computers.

**Load Settings From Local Hard Drive:** Click the **Browse** button to navigate to the saved configuration file on the management computer and click the **Restore** button to restore the AP's configuration to the settings configured on the configuration file.

**Restore To Factory Default Settings:** Click **the Restore Factory Defaults** button to remove all the settings configured on this AP and return the settings to the factory defaults.

**Reboot The Device:** Click the **Reboot the Device** button to reboot the AP. All unsaved configurations will be discarded.

# Tools > Firmware

This window is used to display the current firmware information and initiate a firmware upgrade for the AP.

| Main                                                                      | Firmware Updat                                                                                                    | Firmware Update Help                                                                                                    |  |  |
|---------------------------------------------------------------------------|----------------------------------------------------------------------------------------------------|----------------------------------------------------------------------------------------------------|--|--|
| Wireless                                                                  |                                                                                                    |                                                                                                    |  |  |
| Status                                                                    | Firmware Information                                                                                                    | Firmware Information                                                                                                    |  |  |
|                                                                           | Current Firmware Version                                                                                                    | 1.00                                                                                                    |  |  |
| Access                                                                    | Current Firmware Time                                                                                                    | 04/28/2013 17:57:00                                                                                                    |  |  |
| Tools                                                                     | Firmware Upgrade                                                                                                    | Firmware Upgrade                                                                                                    |  |  |
| Restart<br>Firmware<br>Ping Test<br>Email Settings<br>Syslog<br>Schedules | Note: Some firmware up<br>factory defaults. Before p<br>configuration.<br>To upgrade the firmware<br>access point. Enter the n<br>Upload button. | Note: Some firmware upgrades will reset the configuration options to the factory defaults. Before performing an upgrade, be sure to save the current configuration.<br>To upgrade the firmware, your PC must have a wired connection to the access point. Enter the name of the firmware upgrade file, and click on the Upload button. |  |  |
|                                                                           | Upload                                                                                                    | BrowseUpload                                                                                                    |  |  |

**Upload:** Click the **Browse** button to navigate to the new firmware file located on the management computers, and click the **Upload** button to initiate the firmware upgrade procedure. The firmware upgrades sometimes will reset the configuration to the factory defaults. Make sure to save the current configuration to the management computer, before performing firmware upgrade.

# Tools > Ping Test

This window is used to initiate a ping test to IPv4 and IPv6 address.

| Main           | Ping Test Hep                                         |  |  |  |
|----------------|-------------------------------------------------------|--|--|--|
| Wireless       |                                                       |  |  |  |
| Status         | Ping Test                                             |  |  |  |
|                | Host Name or IP Address Ping                          |  |  |  |
| Access         | IPv6 Ping Test                                        |  |  |  |
| Tools          | Host Name or IPv6 Address Ping                        |  |  |  |
| Restart        |                                                       |  |  |  |
| Firmware       | Ping Result                                           |  |  |  |
| Ping Test      | Enter a host name or IP address above and click Ping. |  |  |  |
| Email Settings |                                                       |  |  |  |
| Syslog         |                                                       |  |  |  |
| Schedules      |                                                       |  |  |  |

#### Ping Test

Host Name or IP Address: Enter the IPv4 address or host name of the target in the text box and click the **Ping** button to initiate the Ping test.

#### **IPv6 Ping Test**

Host Name or IPv6 Address: Enter the IPv6 address or host name of the target in the text box and click the **Ping** button to initiate the Ping test.

#### **Ping Result**

The ping result will display in this section.

# Tools > Email Settings

This window allows you to configure the e-mail settings for the AP to send the notification to the e-mail account.

| Main                  | Email Settings Help         |                                   |  |
|-----------------------|-----------------------------|-----------------------------------|--|
| Wireless              |                             |                                   |  |
| Status                |                             | Save Settings Don't Save Settings |  |
| Access                | Email Notification          |                                   |  |
| Tools                 | Enable Email Notification : | •                                 |  |
| Restart               | Email Settings              |                                   |  |
| Firmware<br>Ping Test | From Email Address          |                                   |  |
| Email Settings        | To Email Address            |                                   |  |
| Syslog<br>Schedules   | Email Subject               |                                   |  |
|                       | SMTP Server Address         |                                   |  |
|                       | SMTP Server Port            | 25                                |  |
|                       | Enable Authentication       |                                   |  |
|                       | Account Name                |                                   |  |
|                       | Password                    |                                   |  |
|                       | Verify Password             | Send Mail Now                     |  |
|                       | Email Log When Full         |                                   |  |
|                       | Enable Log When Full :      |                                   |  |

#### **Email Notification**

**Enable Email Notification:** Tick the check box to enable the email notification feature.

#### **Email Settings**

From Email Address: Enter the sender's email address.

To Email Address: Enter the recipient's email address. Email Subject: Enter the email's subject information. SMTP Server Address: Enter the SMTP server's IP address. SMTP Server Port: Enter the SMTP server's port number. Enable Authentication: Tick the check box to enable SMTP authentication. Account Name: Enter the email account username. Password: Enter the email account password. Verify Password: Re-type the email account password. Email Log when Full

**Enable Log When Full:** Tick the check box to send out an email when the log space is close to depletion.

Click the **Save Settings** button to accept the changes made. Click the **Don't Save Settings** button to discard the changes made.

# Tools > Syslog

The AP keeps a running log of events and activities occurring on the AP. You may send these logs to a SysLog server on your network.

| Main           | Syslog Help                        |
|----------------|------------------------------------|
| Wireless       |                                    |
| Status         | Save Settings Don't Save Settings  |
| Access         | Syslog Settings                    |
| Tools          | Enable Logging to SysLog<br>Server |
| Restart        |                                    |
| Firmware       |                                    |
| Ping Test      |                                    |
| Email Settings |                                    |
| Syslog         |                                    |
| Schedules      |                                    |

**Enable Logging to SysLog Server:** Tick the box to send the AP logs to a SysLog Server.

# Tools > Schedules

This window is used to configure the time and date schedules. The configured schedule can be applied to various functions.

| Main                     | Schedule        | Schedules Hep        |                                 |  |
|--------------------------|-----------------|----------------------|---------------------------------|--|
| Wireless                 |                 |                      |                                 |  |
| Status                   | 10 Add Sc       | 10 Add Schedule Rule |                                 |  |
|                          | Name            |                      |                                 |  |
| lccess                   | Day(s)          | All Week C           | Select Day(s)                   |  |
| ools                     | Select Day(s)   | 🖬 Sun 📓 Mor          | n 🖩 Tue 🛢 Wed 層 Thu 📓 Fri 🗐 Sat |  |
| Restart<br>Firmware      | All Day - 24 Ho | urs 🔲                |                                 |  |
| Ping Test                | Time Format     | 12-hour 💌            |                                 |  |
| Email Settings<br>Syslog | Start Time      | 12 :0                | AM 🗾 (hour:minute)              |  |
| Schedules                | End Time        | 11 : 59              | PM 💌 (hour:minute)              |  |
|                          |                 | Add Cancel           |                                 |  |
|                          | Schedule Ru     | Schedule Rules List  |                                 |  |
|                          | Name            | Day(s)               | Time Frame                      |  |

Name: Enter the name for the time and date schedule.

**Days(s):** Click the **All Week** radio button to use all the weekdays for this schedule. Click the **Select Day(s)** radio button to use only the selected days in the week.

Select Day(s): When the Select Day(s) radio button is selected, tick the check box to select which day of the week to be used.

All Day – 24 hrs: Tick the check box to use all the hours in a day.

**Time Format:** Select the time format. Options to choose from are **12-hour** and **24-hour**.

Start Time: Enter the starting time of a day.

End Time: Enter the ending time of a day.

Click the **Add** button to add this schedule into the schedule rules list. Click the **Cancel** button to discard the changes made.

# **Networking Basics**

After you installed your new network or wireless adapter, by default, the TCP/IP settings should be set to obtain an IP address automatically from a DHCP server. By default the DHCP server option on your AP is enabled.

To verify your IP address, please follow the steps below:

- Click the Windows Start button and open the Run application.
- In the **Open** check box, type *cmd* and click **OK**.
- At the command prompt, type in the command *ipconfig* and press Enter. This will display the IP address, Subnet Mask, and the Default Gateway of your adapter. If the address is 0.0.0.0, it means that your network adapter did not receive an IP address from the DHCP server. Check your adapter installation, security settings, and the settings on your AP. Some firewall software programs may block a DHCP request on newly installed adapters.

| Administrator: C:\Windows\system32\cmd.exe                                                                                                    |  |
|----------------------------------------------------------------------------------------------------|--|
| C:\Users\Nana}ipconfig                                                                                                    |  |
| Windows IP Configuration                                                                                                    |  |
| Ethernet adapter Local Area Connection:                                                                                                    |  |
| Connection-specific DNS Suffix .:<br>Link-local IPv6 Address : fe80::e52d:edb8:c735:3171%10<br>IPv4 Address : 192.168.10.10<br>Subnet Mask : 255.255.255.0<br>Default Gateway |  |
| Tunnel adapter isatap.{0C175076-5C89-4779-A237-954AF078F9A0}:                                                                                                    |  |
| Media State : Media disconnected<br>Connection-specific DNS Suffix . :                                                                                                    |  |
| Tunnel adapter Teredo Tunneling Pseudo-Interface:                                                                                                    |  |
| Media State : Media disconnected<br>Connection-specific DNS Suffix . :                                                                                                    |  |
| C:\Users\Nana>                                                                                                    |  |

#### Statically Assign an IP address

If you are not using a DHCP capable gateway/AP, or you need to assign a static IP address, please follow the steps below:

- Click the Windows Start button and navigate to the Control Panel > Network and Sharing Center and click the Change Adapter Settings option on the left panel.
- Right-click the Local Area Connection, which represents your network adapter, and select **Properties**.
- Select the Internet Protocol Version 4 (TCP/IPv4) option and click the Properties button.
- Select Use the following IP address and enter an IP address that is on the same subnet as your AP. For example: If your AP is running on the IP address of 192.168.10.100, use any IP address from 192.168.10.1 to 192.168.10.99, or 192.168.10.101 to 192.168.10.254. Use the Subnet Mask of 255.255.255.0. Set Default Gateway the same as the LAN IP address of your AP. Set Preferred DNS server IP address the same as the LAN IP address of your AP. The Secondary DNS is not needed at this stage.
- Click the **OK** button twice to return to the **Network Connections** window.

| ernet Protocol Version 4 (TCP/IPv4) Properties                                                                                                    |                     |  |  |
|----------------------------------------------------------------------------------------------------|---------------------|--|--|
| General                                                                                                    |                     |  |  |
| You can get IP settings assigned automatically if your network supports this capability. Otherwise, you need to ask your network administrator for the appropriate IP settings. |                     |  |  |
| Obtain an IP address automatically                                                                                                    |                     |  |  |
| Output the following IP address:                                                                                                    |                     |  |  |
| IP address:                                                                                                    | 192 . 168 . 10 . 10 |  |  |
| Subnet mask:                                                                                                    | 255 . 255 . 255 . 0 |  |  |
| Default gateway:                                                                                                    | • • •               |  |  |
| Obtain DNS server address automatically                                                                                                    |                     |  |  |
| O Use the following DNS server addresses                                                                                                    | resses:             |  |  |
| Preferred DNS server:                                                                                                    | 192 . 168 . 10 . 2  |  |  |
| Alternate DNS server:                                                                                                    | · · ·               |  |  |
| Validate settings upon exit                                                                                                    | Advanced            |  |  |
|                                                                                                    | OK Cancel           |  |  |

# **Wireless Basics**

Wireless products are based on industry standards to provide easy-to-use and compatible high-speed wireless connectivity within your home, business or public access wireless networks. Strictly adhering to the IEEE standard, the wireless family of products will allow you to securely access the data you want, when and where you want it. You will be able to enjoy the freedom that wireless networking delivers.

A wireless local area network (WLAN) is a cellular computer network that transmits and receives data with radio signals instead of wires. Wireless LANs are used increasingly in both home and office environments, and public areas such as airports, coffee shops and universities. Innovative ways to utilize WLAN technology are helping people to work and communicate more efficiently. Increased mobility and the absence of cabling and other fixed infrastructure have proven to be beneficial for many users.

Wireless users can use the same applications they use on a wired network. Wireless adapter cards used on laptop and desktop systems support the same protocols as Ethernet adapter cards.

Under many circumstances, it may be desirable for mobile network devices to link to a conventional Ethernet LAN in order to use servers, printers or an Internet connection supplied through the wired LAN. A Wireless AP is a device used to provide this link.

#### What is Wireless?

Wireless or Wi-Fi technology is another way of connecting your computer to the network without using wires. Wi-Fi uses radio frequency to connect wirelessly, so you have the freedom to connect computers anywhere in your home or office network.

#### How does Wireless work?

Wireless works similar to how cordless phone work, through radio signals to transmit data from one point A to point B. But wireless technology has restrictions as to how you can access the network. You must be within the wireless network range area to be able to connect your computer. There are two different types of wireless networks Wireless Local Area Network (WLAN), and Wireless Personal Area Network (WPAN).

#### Wireless Local Area Network (WLAN)

In a wireless local area network, a device called an Access Point (AP) connects computers to the network. The access point has a small antenna attached to it, which allows it to transmit data back and forth over radio signals. With an indoor access point as seen in the picture, the signal can travel up to 300 feet. With an outdoor access point the signal can reach out up to 30 miles to serve places like manufacturing plants, industrial locations, college and high school campuses, airports, golf courses, and many other outdoor venues.

#### Wireless Personal Area Network (WPAN)

Bluetooth is the industry standard wireless technology used for WPAN. Bluetooth devices in WPAN operate in a range up to 30 feet away. Compared to WLAN the speed and wireless operation range are both less than WLAN, but in return it doesn't use nearly as much power which makes it ideal for personal devices, such as mobile phones, PDAs, headphones, laptops, speakers, and other devices that operate on batteries.

#### Who uses wireless?

Wireless technology has become so popular in recent years that almost everyone is using it, whether it's for home, office, business, we have a wireless solution for it.

#### <u>Home</u>

- Gives everyone at home broadband access.
- Surf the web, check email, instant message, etc.
- Gets rid of the cables around the house.
- Simple and easy to use.

#### Small Office and Home Office

- Stay on top of everything at home as you would at office.
- Remotely access your office network from home.
- Share Internet connection and printer with multiple computers.
- No need to dedicate office space.

#### Where is wireless used?

Wireless technology is expanding everywhere not just at home or office. People like the freedom of mobility and it's becoming so popular that more and more

public facilities now provide wireless access to attract people. The wireless connection in public places is usually called "hotspots".

Using a Wireless Cardbus Adapter with your laptop, you can access the hotspot to connect to Internet from remote locations like: Airports, Hotels, Coffee Shops, Libraries, Restaurants, and Convention Centers.

Wireless network is easy to setup, but if you're installing it for the first time it could be quite a task not knowing where to start. That's why we've put together a few setup steps and tips to help you through the process of setting up a wireless network.

#### Tips

Here are a few things to keep in mind, when you install a wireless network.

#### Centralize your AP or Access Point

Make sure you place the AP/access point in a centralized location within your network for the best performance. Try to place the AP/access point as high as possible in the room, so the signal gets dispersed throughout your home. If you have a two-story home, you may need a repeater to boost the signal to extend the range.

#### Eliminate Interference

Place home appliances such as cordless telephones, microwaves, and televisions as far away as possible from the AP/access point. This would significantly reduce any interference that the appliances might cause since they operate on same frequency.

#### Security

Don't let your next-door neighbors or intruders connect to your wireless network. Secure your wireless network by turning on the WPA or WEP security feature on the AP. Refer to product manual for detail information on how to set it up.

#### Wireless Modes

There are basically two modes of networking:

- Infrastructure All wireless clients will connect to an access point or wireless AP.
- Ad-Hoc Directly connecting to another computer, for peer-to-peer communication, using wireless network adapters on each computer, such as two or more wireless network Cardbus adapters.

An Infrastructure network contains an Access Point or wireless AP. All the wireless devices, or clients, will connect to the wireless AP or access point.

An Ad-Hoc network contains only clients, such as laptops with wireless Cardbus adapters. All the adapters must be in Ad-Hoc mode to communicate.

# **Wireless Security**

This section will show you the different levels of security you can use to protect your data from intruders. The AP offers wireless security options like WPA/WPA2 PSK/EAP.

#### What is WPA?

WPA (Wi-Fi Protected Access) is a Wi-Fi standard that was designed to improve the security features of WEP (Wired Equivalent Privacy).

The 2 major improvements over WEP:

- Improved data encryption through the Temporal Key Integrity Protocol (TKIP). TKIP scrambles the keys using a hashing algorithm and, by adding an integrity-checking feature, ensures that the keys haven't been tampered with. WPA2 is based on 802.11i and uses Advanced Encryption Standard (AES) instead of TKIP.
- User authentication, which is generally missing in WEP, through the extensible authentication protocol (EAP). WEP regulates access to a wireless network based on a computer's hardware-specific MAC address, which is relatively simple to be sniffed out and stolen. EAP is built on a more secure public-key encryption system to ensure that only authorized network users can access the network.

WPA-PSK/WPA2-PSK uses a passphrase or key to authenticate your wireless connection. The key is an alpha-numeric password between 8 and 63 characters long. The password can include symbols (!?\*&\_) and spaces. This key must be the exact same key entered on your wireless AP or access point.

WPA/WPA2 incorporates user authentication through the Extensible Authentication Protocol (EAP). EAP is built on a more secure public key encryption system to ensure that only authorized network users can access the network.

# **Technical Specifications**

#### **Hardware Specifications**

- LAN Interface: Four 10/100Mbps LAN ports
- WPS button
- Reset button
- Power button
- Wireless Interface (2.4GHz): IEEE 802.11b/g/n
- Wireless Interface (5GHz): IEEE 802.11a/n

#### **Operating Voltage**

- Input: 100~240V (±10%), 50~60Hz
- Output: DC12V, 1A
- Power Consumption: 10.1 Watt

#### Temperature

- Operating: 0°C~40°C (32°F~104°F)
- Non-Operating: -20°C~65°C (-4°F~149°F)

#### Humidity

- Operating: 10%~90% non-condensing
- Non-Operating: 5%~95% non-condensing

#### Wireless Frequency Range

• For 15.407

802.11a/n:5.18~5.24GHz

For 15.247
 802.11b/g/n:2.412~2.462GHz
 802.11a/n:5.745~5.825GHz

#### Wireless Bandwidth Rate

- IEEE 802.11b: 11, 5.5, 2, and 1 Mbps
- IEEE 802.11a/g: 54, 48, 36, 24, 18, 12, 9, and 6 Mbps
- IEEE 802.11n: 6.5 to 300 Mbps

#### Wireless Channel Numbers

• For 15.407

4 for 802.11a,802.11n(HT20)

- 2 for 802.11n(HT40)
- For 15.247(2.4G)

11 for 802.11b, 802.11g,802.11n(HT20) 7 for 802.11n(HT40)

- For 15.247(5G)
   5 for 802.11a,802.11n(HT20)
  - 2 for 802.11n(HT40)

#### Wireless Security

- WEP (64/128bit)
- WPA/WPA2-Personal
- WPA/WPA2-Enterprise
- WPS (PIN & PBC)
- 802.1X

#### Wireless Modulation

- IEEE 802.11a: BPSK, QPSK, 16QAM, 64QAM, and OFDM
- IEEE 802.11b: DQPSK, DBPSK, and CCK
- IEEE 802.11g: BPSK, QPSK, 16QAM, 64QAM, and OFDM
- IEEE 802.11n: BPSK, QPSK, 16QAM, and 64QAM with OFDM

### Safety and Emission

- EMI: FCC Class B, CE Class B
- Safety: UL, TUV

# **Dimensions & Weight**

- 120 x 164 x 45 mm
- 241.7 grams

# Federal Communication Commission

# **Interference Statement**

This device complies with Part 15 of the FCC Rules. Operation is subject to the following two conditions: (1) This device may not cause harmful interference, and (2) this device must accept any interference received, including interference that may cause undesired operation.

This equipment has been tested and found to comply with the limits for a Class B digital device, pursuant to Part 15 of the FCC Rules. These limits are designed to provide reasonable protection against harmful interference in a residential installation. This equipment generates, uses and can radiate radio frequency energy and, if not installed and used in accordance with the instructions, may cause harmful interference to radio communications. However, there is no guarantee that interference will not occur in a particular installation. If this equipment does cause harmful interference to radio or television reception, which can be determined by turning the equipment off and on, the user is encouraged to try to correct the interference by one of the following measures:

- Reorient or relocate the receiving antenna.
- Increase the separation between the equipment and receiver.

- Connect the equipment into an outlet on a circuit different from that

to which the receiver is connected.

- Consult the dealer or an experienced radio/TV technician for help.

FCC Caution: Any changes or modifications not expressly approved by the party responsible for compliance could void the user's authority to operate this equipment.

This transmitter must not be co-located or operating in conjunction with any other antenna or transmitter.

For operation within  $5.15 \sim 5.25$ GHz frequency range, it is restricted to indoor environment. This device meets all the other requirements specified in Part 15E, Section 15.407 of the FCC Rules.

Radiation Exposure Statement:

This equipment complies with FCC radiation exposure limits set forth for an uncontrolled environment. This equipment should be installed and operated with minimum distance 20cm between the radiator & your body.

Note: The country code selection is for non-US model only and is not available to all US model. Per FCC regulation, all WiFi product marketed in US must fixed to US operation channels only.